## 숭실원격평생교육원 모바일 학습 메뉴얼

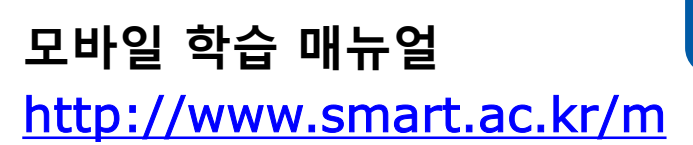

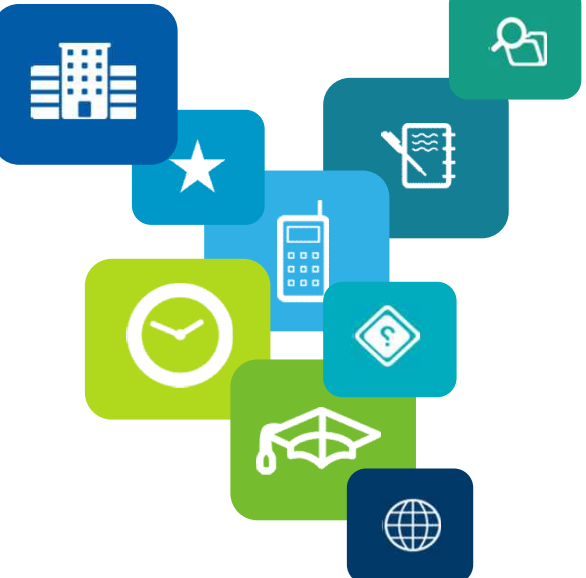

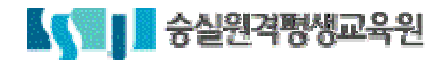

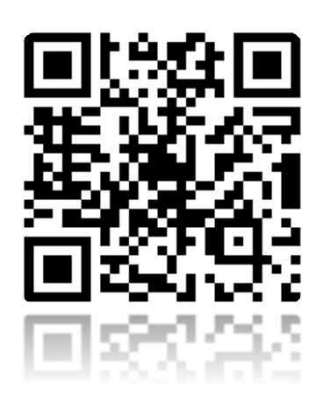

- 1. PC > 모바일 인증서 내보내기
- **2.** 모바일 로그인 절차
- **3.** 모바일 출석 인정
- 4. 모바일 초기화

5. 자주하는 질문

【<>>> 승실원격평생교육원

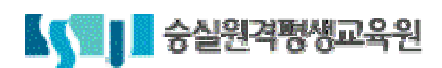

# 안드로이드폰 인증서 내보내기 아이폰(아이패드) 인증서 내보내기

## 1. PC > 모바일 인증서 내보내기

## 1. 안드로이드폰 인증서 내보내기

### 1) 인증서 내보내기 절차

1. KICASign 앱 내보내기

| 순서 | РС                  | Mobile                   |
|----|---------------------|--------------------------|
| 1  | 안드로이드폰 인증서 내보내기     |                          |
| 2  |                     | Play 스토어에서 "KICASign" 설치 |
| 3  | 범용 공인인증서 선택 후 정보 입력 |                          |
| 4  |                     | "KICASign" 앱 실행          |
| 5  |                     | "KICASign" 앱에서 인증서 이동    |

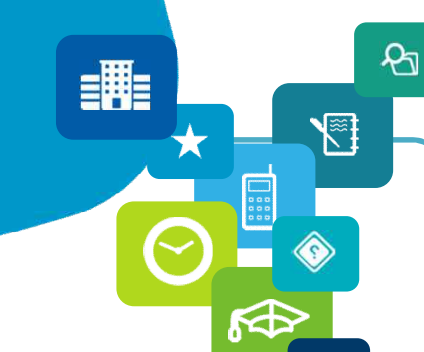

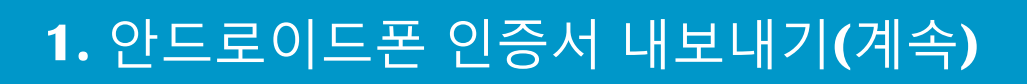

#### 1) 인증서 내보내기 절차(계속)

1. PC : 안드로이드폰 인증서 내보내기

⊙ 홈페이지 방문 : <u>https://www.signgate.com/kicasign/appFunc02.sg</u>

⊜ 공인인증서 이동하기 > 인증서 내보내기

⊛ 안드로이드폰 인증서 내보내기

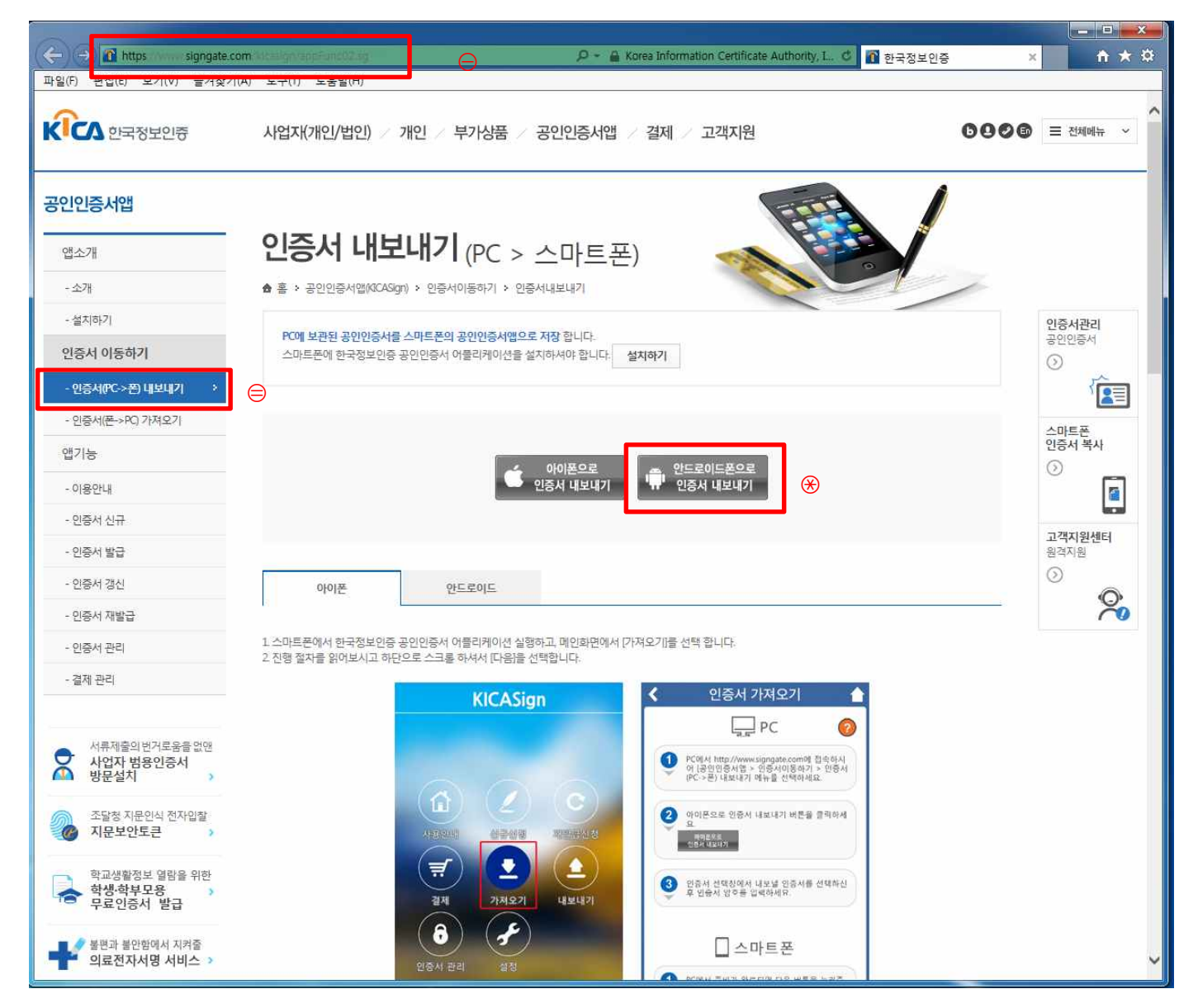

P

≡Щ=

## 1. 안드로이드폰 인증서 내보내기(계속)

#### 1) 인증서 내보내기 절차(계속)

- 2. Mobile : Play 스토어에서 "KICASign" 설치
  - ⊖ Mobile 바탕화면에서 "Play 스토어"실행
  - ⊜ "KICASign" 검색
  - ⊛ "KICASign" 설치

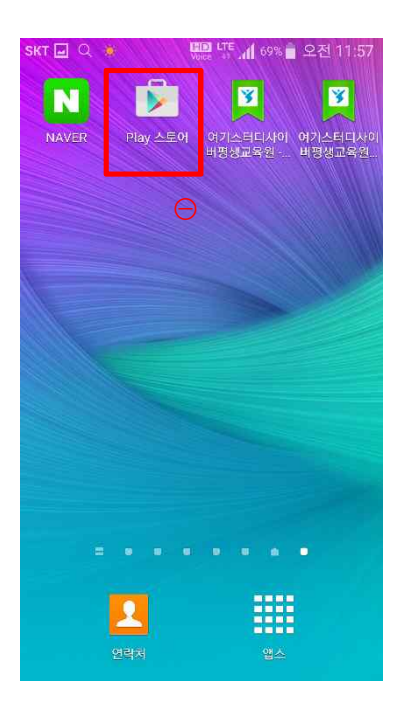

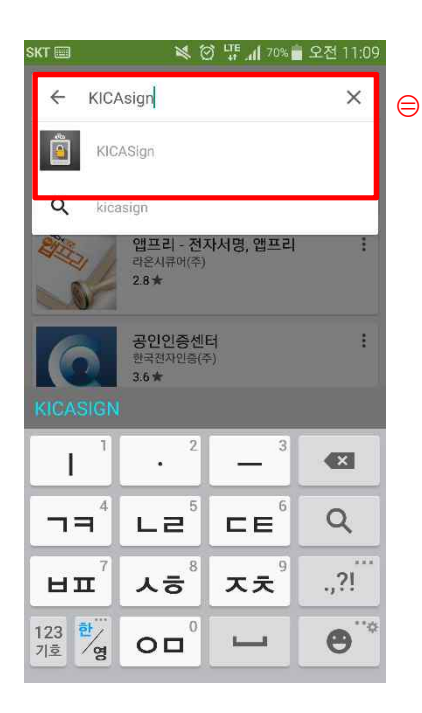

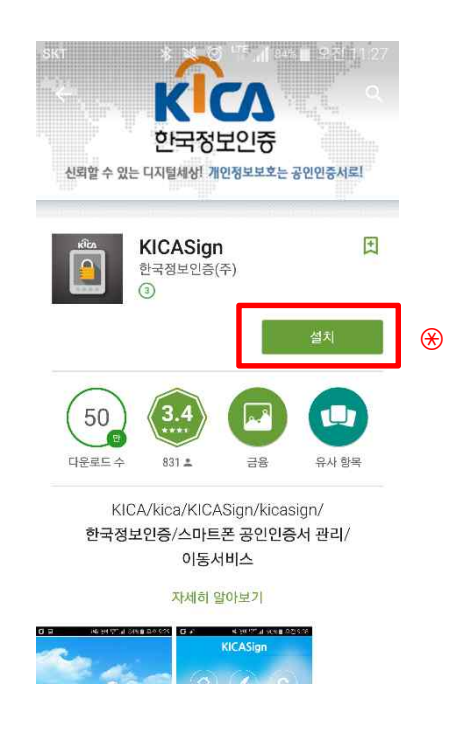

P

5

=用=

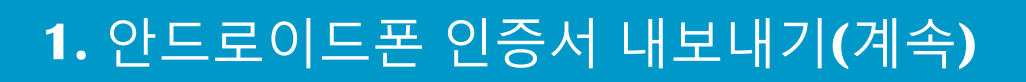

#### 1) 인증서 내보내기 절차(계속)

- 3. PC : 안드로이드폰 인증서 내보내기(계속)
- ⊖ 범용 공인인증서 선택하기
- ⊜ 범용 공인인증서 비밀번호 입력
- ⊛ "확인" 버튼 클릭

| 국정보인증(주) - 인                                   | 증서 관리                           |                                                                                                    |                        |
|------------------------------------------------|---------------------------------|----------------------------------------------------------------------------------------------------|------------------------|
| 인증서 선택   인증서                                   | 관리                              |                                                                                                    |                        |
|                                                |                                 | KÎCA                                                                                                    | 한국정보인증                 |
| 이 미동식 디스크                                      | 다. 보안토클                         | •           •           •           •           •           •           •           •           •           •           •           •           •           •           •           •           •           •           •           •           •           •           •           •           •           •           •           •           •           •           •           •           •           •           •           •           •           •           •           •           •           •           •           •           •           •           •           •           •           •           •           •           •           • | • <u>काम्पार्ट्य</u>   |
| 사용자명                                           | <u>인종서</u> 홍의<br>개인(범용          | <u>로 만료일</u><br>) 2016-10-1                                                                                                    | <u>발급자</u><br>15 한국정보인 |
| <ol> <li>인증서를 찾을 =<br/>- 선택된 인증서 정보</li> </ol> | 수 없을 경우 🔍 <mark>가</mark>        | <u>제오기</u> 를 이용하                                                                                                    | ↓<br>산십시요              |
| 선 12 201 전<br>민<br>전장매체 유                      | -<br>택된 인증서가 없습<br>증기관:<br>효기간: | 니다. 인증서를 신                                                                                                    | 1택하며 주십시요.             |
| 인증서암호 (태소등                                     | 유자 구분) :                        |                                                                                                    |                        |
|                                                |                                 |                                                                                                    |                        |
| 인증서암호 (대소등                                     | 응자 구분) :                        |                                                                                                    |                        |

প্র

5

**≡**∰≣

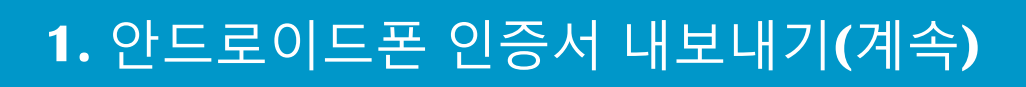

#### 1) 인증서 내보내기 절차(계속)

4. Mobile : "KICASign" 앱 실행

⊖ Mobile 바탕화면에서 "KICASign " 실행

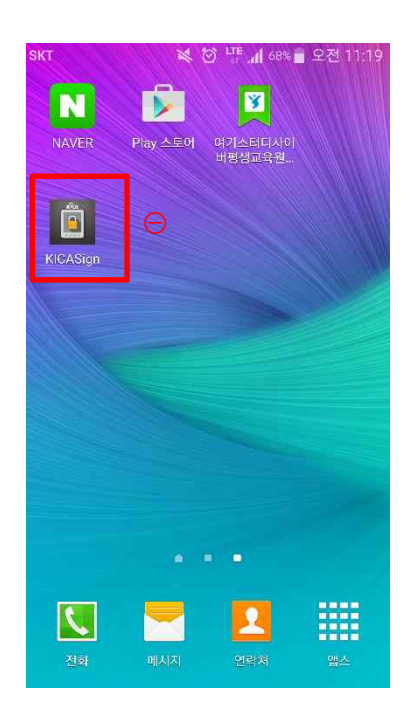

※ 주의사항:유사 "KICA" 앱이 있으므로, 정확히 "KICA Sign" 앱을 다운

ዲ

5

=用=

## 1. 안드로이드폰 인증서 내보내기(계속)

#### 1) 인증서 내보내기 절차(계속)

- 5. Mobile : "KICASign" 앱에서 인증서 이동
  - ⊖ "KICASign" 앱에서 "가져오기" 클릭
  - ⊜ "다음" 클릭
  - ⊛ "인증번호 12자리" 확인
  - ④ "PC"에서 "인증번호 12자리" 입력
  - ⑤ "PC"에서 "스마트폰 인증서 내보내기 : 성공"
  - ⑥ "Mobile"에서 범용인증서 비밀번호 입력
  - ⑦ 성공 메세지 확인

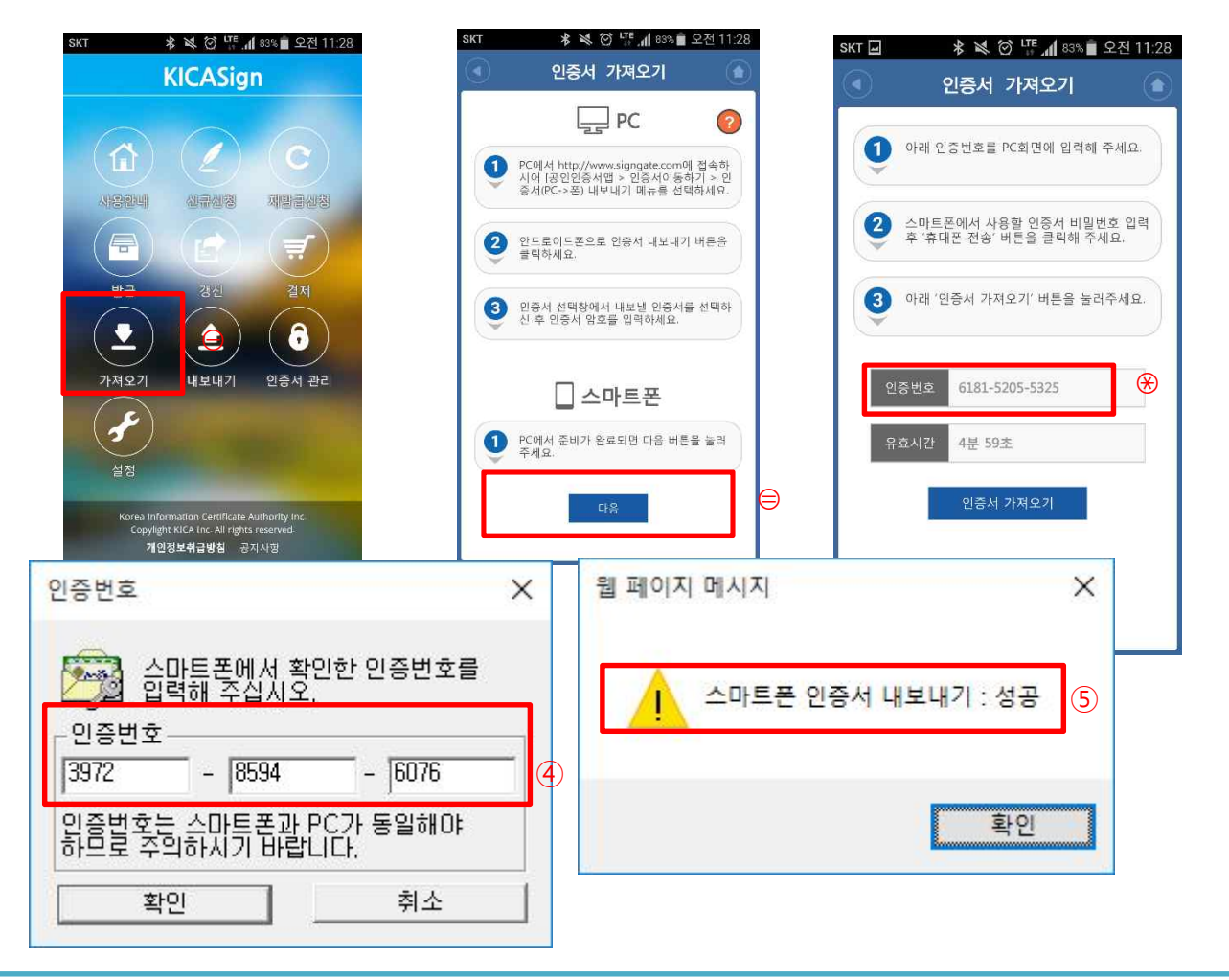

P

≡Щ=

 $\star$ 

....

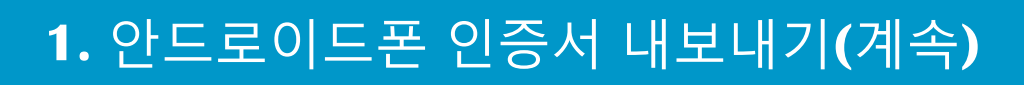

#### 1) 인증서 내보내기 절차(계속)

- 5. Mobile : "KICA Sign" 앱에서 인증서 이동(계속)
  - ⑧ "인증서 가져오기" 클릭
  - ⑨ "범용 공인인증서" 비밀번호 입력 후 "다음" 클릭
  - ⑩ "인정서 이동" 성공 확인

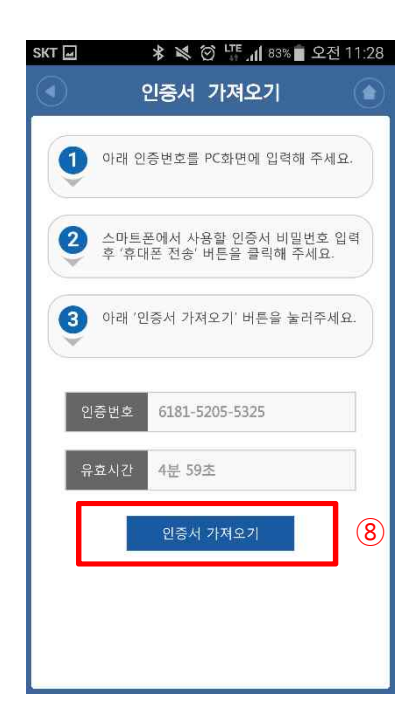

| SKT 🖃 | * 💌 🗭 🍱 📶 83% 🛢 오전 11:29         |
|-------|----------------------------------|
|       | 인증서 가져오기                         |
| 0     | PC화면에서 입력하신 인증서의 비밀번호를<br>입력하세요. |
| 9     | 아래 '다음' 버튼을 눌러주세요.               |
| 민종    | 5서 비밀                            |
|       | 다음 (9)                           |
|       |                                  |
|       |                                  |
|       |                                  |

|                   | 인증서                              | 관리                    | ٢       |
|-------------------|----------------------------------|-----------------------|---------|
| 습<br>숨기기          | 망호확인                             | C<br>암호변경             | ·<br>삭제 |
| <b>호</b><br>유효성검증 | <b>보</b> 인확인                     | <b>나</b><br>키쌍검증      |         |
| 효력정지              | 폐지                               |                       |         |
| 코<br>201          | ()00880182<br>스콤<br>17년03월28일 까지 | 01603284880005<br>유효함 | 50 >    |
|                   |                                  |                       |         |
|                   |                                  |                       |         |
|                   |                                  |                       |         |
|                   |                                  |                       |         |

P

5

**=**|||=

### 1) 인증서 내보내기 절차

#### 1. KICASign 앱 내보내기

| 순서 | РС                  | Mobile                    |
|----|---------------------|---------------------------|
| 1  | 안드로이드폰 인증서 내보내기     |                           |
| 2  |                     | App Store에서 "KICASign" 설치 |
| 3  | 범용 공인인증서 선택 후 정보 입력 |                           |
| 4  |                     | "KICASign" 앱 실행           |
| 5  |                     | "KICASign" 앱에서 인증서 이동     |

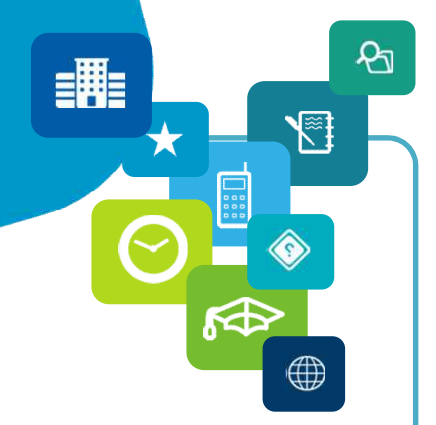

#### 1) 인증서 내보내기 절차(계속)

1. PC : 아이폰으로 인증서 내보내기

⊙ 홈페이지 방문 : <u>https://www.signgate.com/kicasign/appFunc02.sg</u>

⊜ 공인인증서 이동하기 > 인증서 내보내기

⊛ 아이폰으로 인증서 인증서 내보내기

| + A Ittps signgate.c                                                                      | om-kicalignrappFunc02.xg               |                                                                                                    | P + 🔒 Kare                 | a Information Certificate Authority, I 🖒                 | 🚺 한국정보인증 | ×            | - □ ×          |
|-------------------------------------------------------------------------------------------|----------------------------------------|----------------------------------------------------------------------------------------------------|----------------------------|----------------------------------------------------------|----------|--------------|----------------|
| 파일(F) <mark>4집(F) 보기(A) 즐거차기</mark>                                                       | (A) E3M E89(4)                         |                                                                                                    |                            |                                                          |          |              |                |
| ೯೯೯ ರೇವನ ಸೆಲೆಕ್                                                                           | 사업자(개인/법인)                             | 개인 / 부가상품 /                                                                                                    | 공인인증서앱                     | 결제 / 고객지원                                                | O        | 006 =        | ■ 전체메뉴 ~       |
| <b>공인인증서앱</b><br>앱소개<br>- 소개                                                              | 인증서 내보<br>☆ 홈 → 공인민중서앱(MCAS);          | <b>[나!기</b> (PC >                                                                                                    | 스마트폰)                      |                                                          |          | £            |                |
| - 설치하기<br>인증서 이동하기                                                                        | PC에 보관된 공인인증서를<br>스마트폰에 한국정보인증         | · <b>스마트폰의 공인인증서앱으</b> 로<br>공인민증서 어플리케이션을 설                                                                                                    | 로 저장 합니다.<br>설치하셔야 합니다. 설치 | ōj7]                                                     |          |              | ·안인증서          |
| - 민중서(RC>관) 내보내가 ><br>- 민중서(전->PC) 가져오기<br>앱기능<br>- 이용안내                                  |                                        | ć                                                                                                    | 아이폰으로<br>인중서 내보내기          |                                                          |          | 스<br>인<br>() | ·마트폰<br>중서 복사  |
| - 인증서 신규<br>- 인증서 발급<br>- 인증서 갱신                                                          | 아이폰                                    | 안드로이드                                                                                                    |                            |                                                          |          | 고<br>원<br>(2 | 2객지원센터<br>1격지원 |
| - 인증서 재발급<br>- 인증서 관리<br>- 결제 관리                                                          | 1. 스마트폰에서 한국정보인증<br>2. 진행 절차를 읽어보시고 하단 | 공인민증서 어플리케이션 실행<br>으로 스크롤 하셔서 [다음]을 (                                                                                                    | 광하고, 메인화면에서 [가져:<br>선택합니다. | 2기를 선택합니다.                                               |          |              | ž              |
| 사류제출의번거로움을 없면         사업자 범용인증서         방문설치         ************************************ |                                        | Alson<br>Alson<br>Alson |                            | 관등자 가져오기<br>교묘 PC (이 이 이 이 이 이 이 이 이 이 이 이 이 이 이 이 이 이 이 |          |              |                |

ዲ

5

≡Щ=

#### 1) 인증서 내보내기 절차(계속)

- 2. Mobile : App Store에서 "KICASign" 설치
  - ⊖ Mobile 바탕화면에서 "App Store " 실행
  - ⊜ "주의" 아이패드일 경우 "iphone 전용" 선택
  - ⊛ "KICASign" 검색
  - ④ "KICASign" 클릭

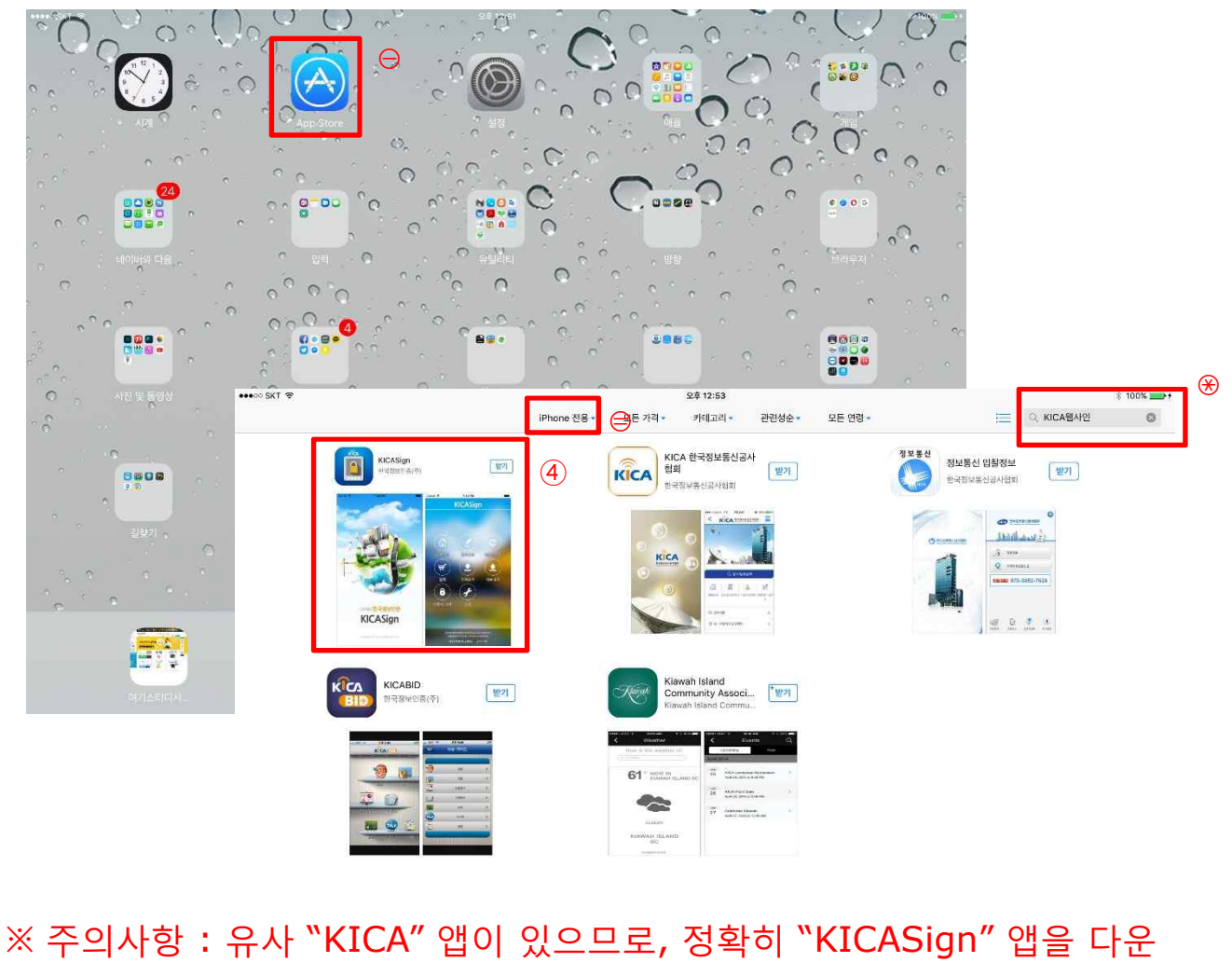

- CHIONE

22 ==

P

5

≣₩

#### 1) 인증서 내보내기 절차(계속)

- 2. Mobile : App Store에서 "KICASign" 설치(계속)
  - ⑤ "KICASign" 설치 클릭
  - ⑥ "KICASign" 바탕화면 설치 확인

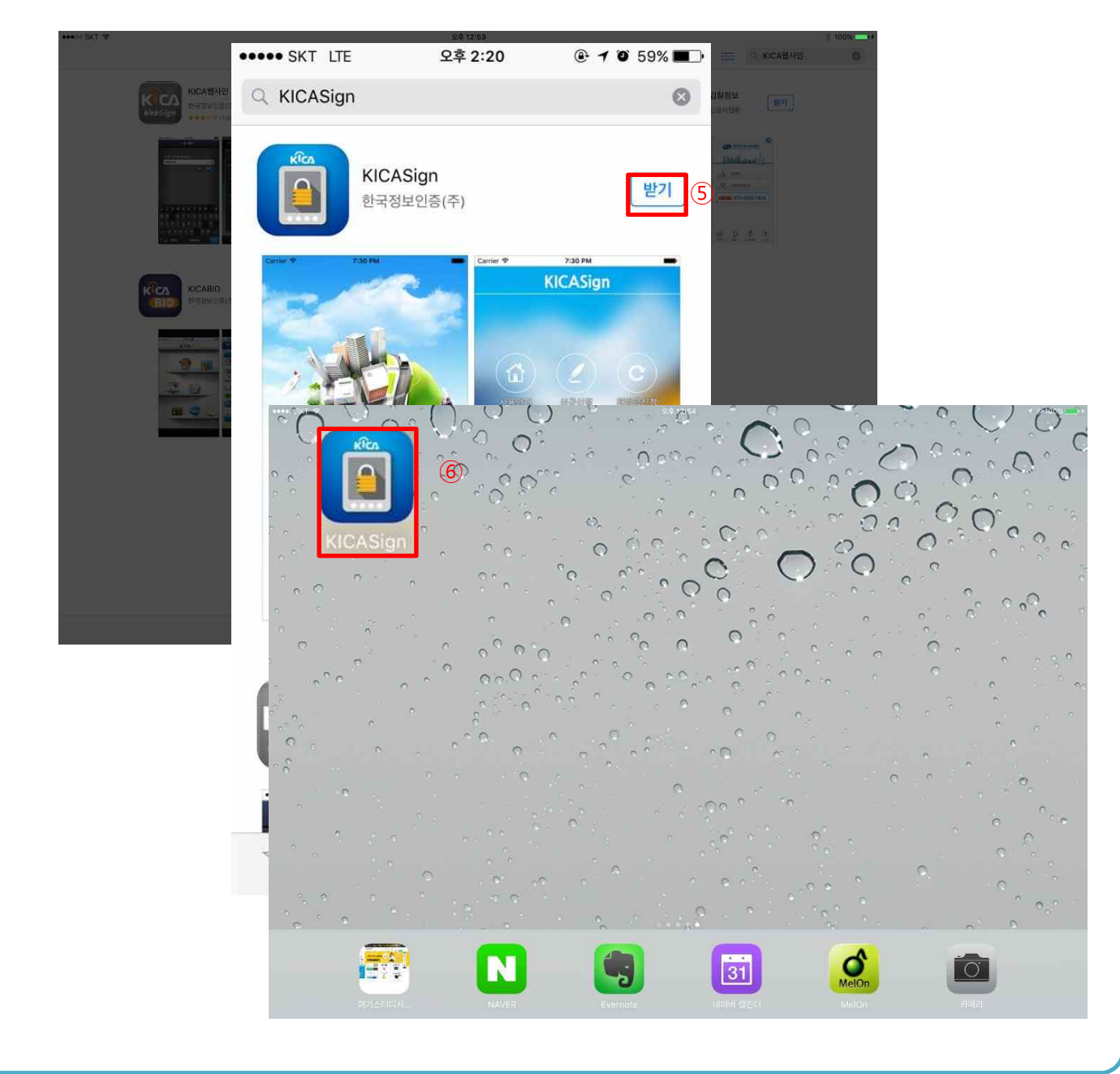

প্র

5

=|||=

#### 1) 인증서 내보내기 절차(계속)

- 3. PC : 아이폰으로 인증서 내보내기
  - ⊖ 범용 공인인증서 선택하기
  - ⊜ 범용 공인인증서 비밀번호 입력
  - ⊛ "확인" 버튼 클릭

| 한국 <mark>정보인증</mark> (주) - 인증서                     | 1 관리                    |                        | >                   |
|----------------------------------------------------|-------------------------|------------------------|---------------------|
| 인증서 선택   인증서 관                                     | 의 ]                     |                        |                     |
|                                                    | -4                      | ĸîca                   | 한국정보인증              |
| 이 이동식 디스크 이                                        | · 보안토콘                  | •         저장토콘         | • <u>जन्मार्य्य</u> |
| 사용사망                                               | <u>인용서용</u> 5<br>개인(범용) | · 만료일<br>) 2016-10-1   | ▲<br>5 한국정보인 ⊖      |
| <ul> <li>· 인증서를 찾을 수 없<br/>- 선택된 인증서 정보</li> </ul> | (을 경우 🔍 <mark>가</mark>  | <mark>제오기</mark> 를 이용하 | ·십시요                |
| 선택된<br>민증기                                         | ! 인증서가 없습 <br> 관:       | 니다. 인증서를 선             | 택하며 주십시요.           |
| 서상배제 유효기                                           | [간:                     |                        |                     |
| 민증서암호 (대소문자                                        | 구분):                    |                        |                     |
| 3                                                  | 확인(①) 🛛 🛞               | ) 취소( <u>C</u> )       |                     |

ዲ

5

**=**|||=

#### 1) 인증서 내보내기 절차(계속)

- 4. Mobile : "KICASign" 앱 실행
  - ⊖ Mobile 바탕화면에서 "KICASign" 실행

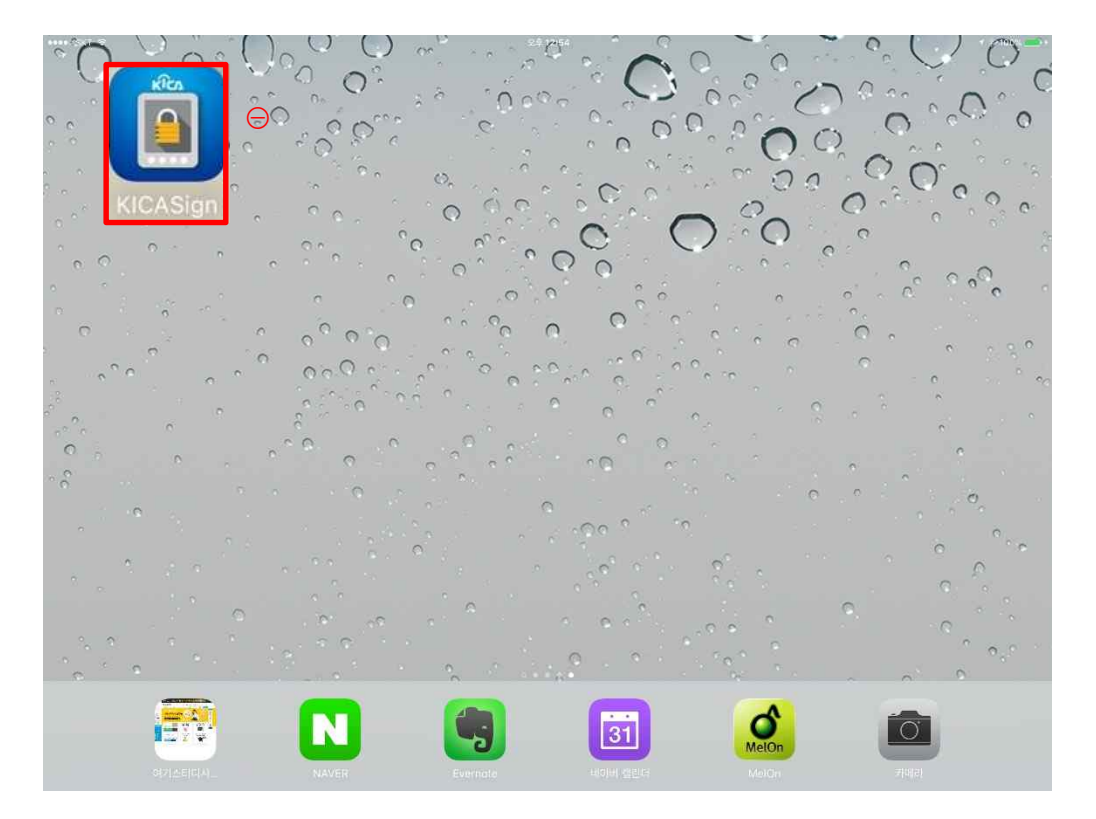

ዲ

5

| 2. 아이폰(아이패드) 인증서 내보내기 | (계속) |
|-----------------------|------|
|-----------------------|------|

#### 1) 인증서 내보내기 절차(계속)

- 5. Mobile : "KICASign" 앱에서 인증서 이동
  - ⊖ "KICASign" 앱에서 "가져오기" 클릭
  - ⊜ "다음" 클릭
  - ⊛ "인증번호 가져오기" 클릭
  - ④ "PC"에서 "인증번호 12자리" 입력
  - ⑤ "PC"에서 "모바일 인증서 내보내기 : 성공"
  - ⑥ "Mobile"에서 "다음" 클릭

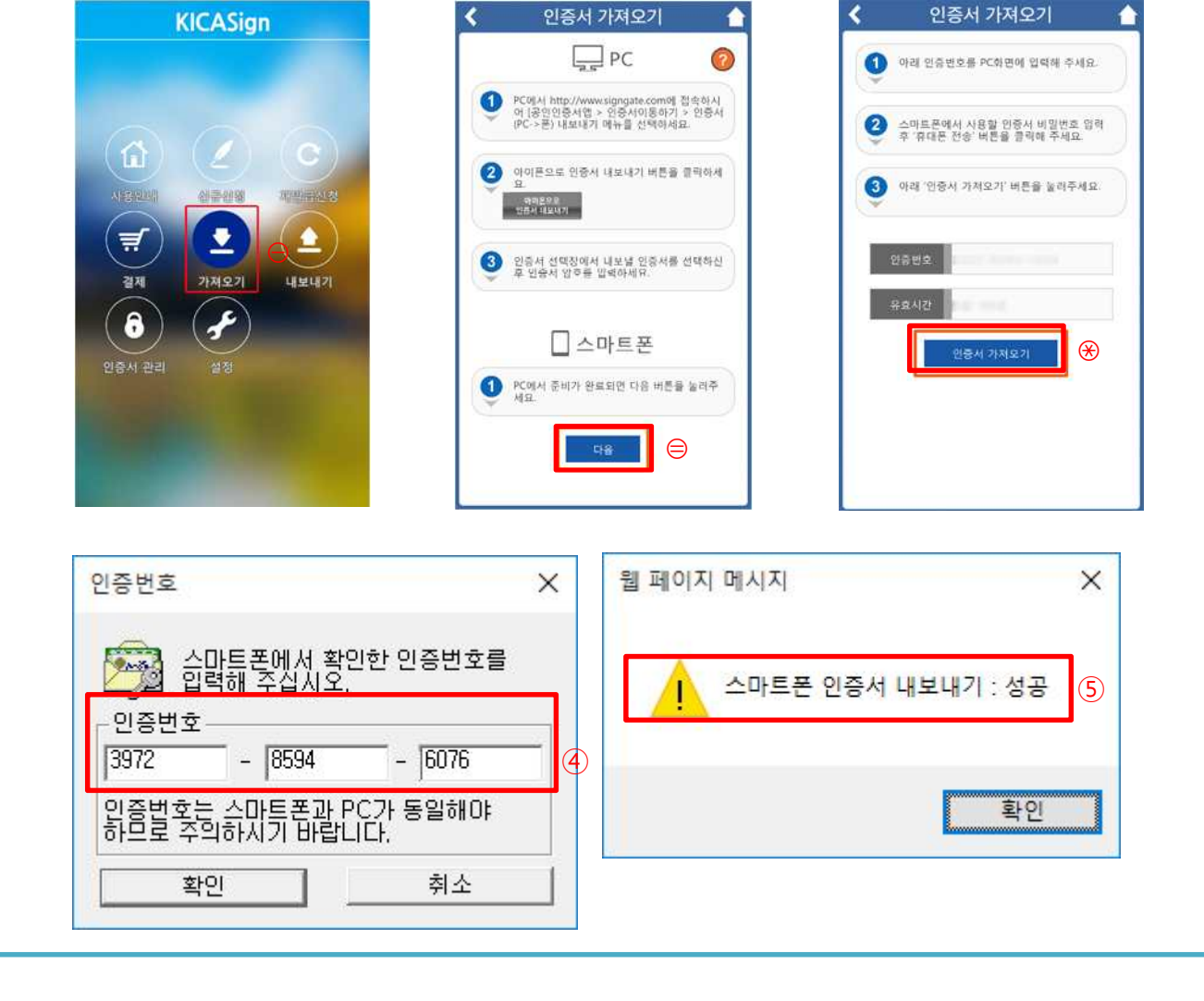

P

5

=用=

#### 1) 인증서 내보내기 절차(계속)

- 5. Mobile : "KICASign" 앱에서 인증서 이동(계속)
  - ⑦ "인증서 가져오기" 클릭
  - ⑧ "범용 공인인증서" 비밀번호 입력 후 "확인" 클릭
  - ⑨ "인증서 가져오기 완료" 성공 메세지 확인

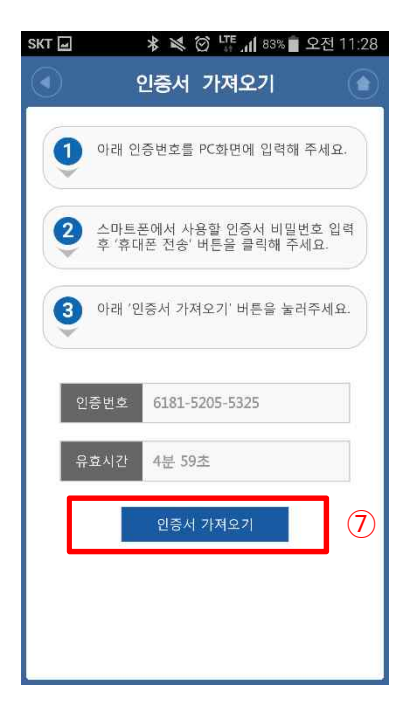

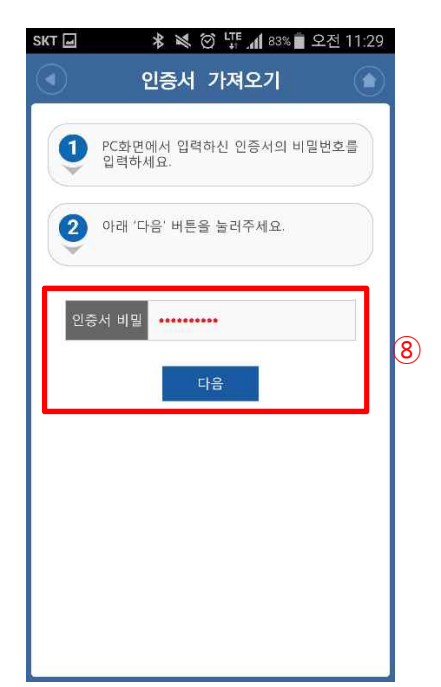

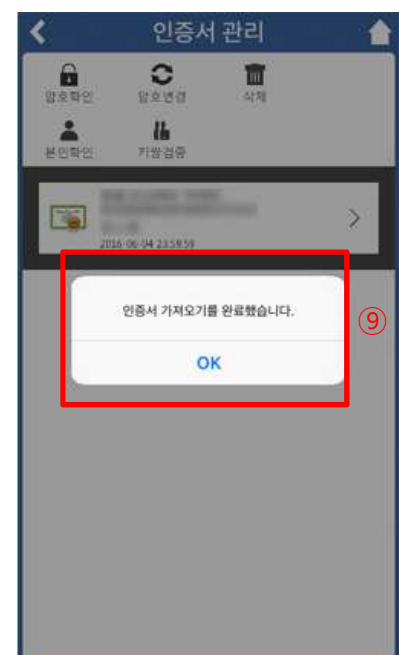

ΞЩΞ

P

## 2. 모바일 로그인 절차

- 1. 범용 공인인증서 로그인
- 2. 최초 1회 핸드폰 인증

- 3. 핸드폰 인증 받기

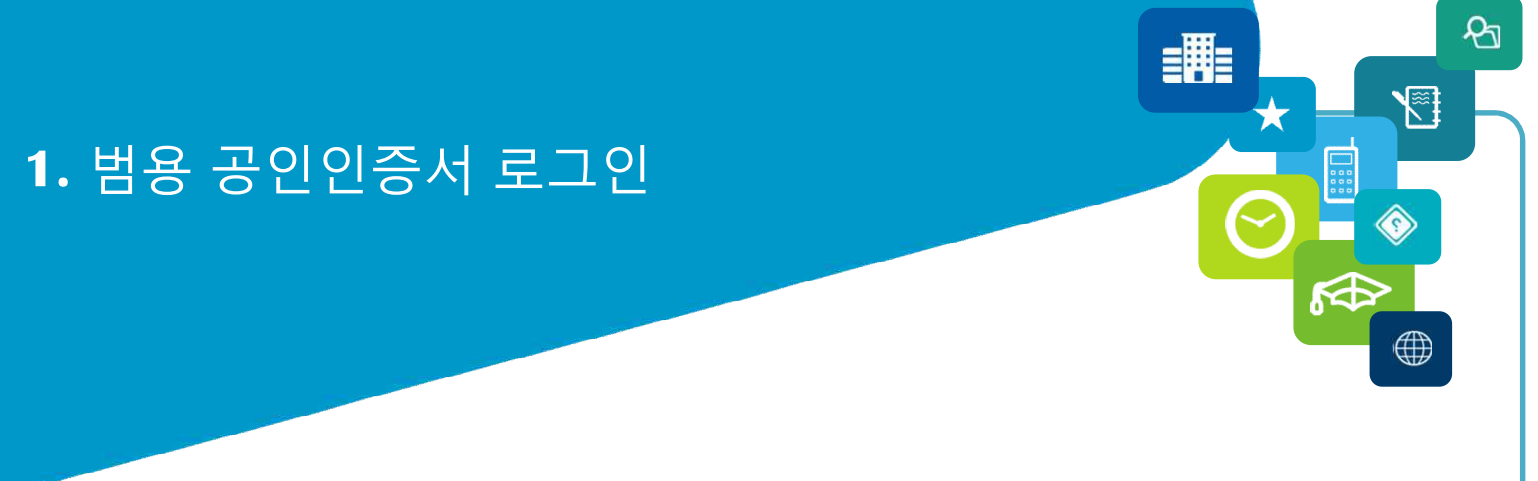

#### 1) 모바일 홈페이지 접속

- 1. 홈페이지 접속 (<u>http://www.smart.ac.kr/m</u>) ⊖
  - ⊖ 모바일 홈페이지 접속
  - ⊜ ``메뉴" 클릭

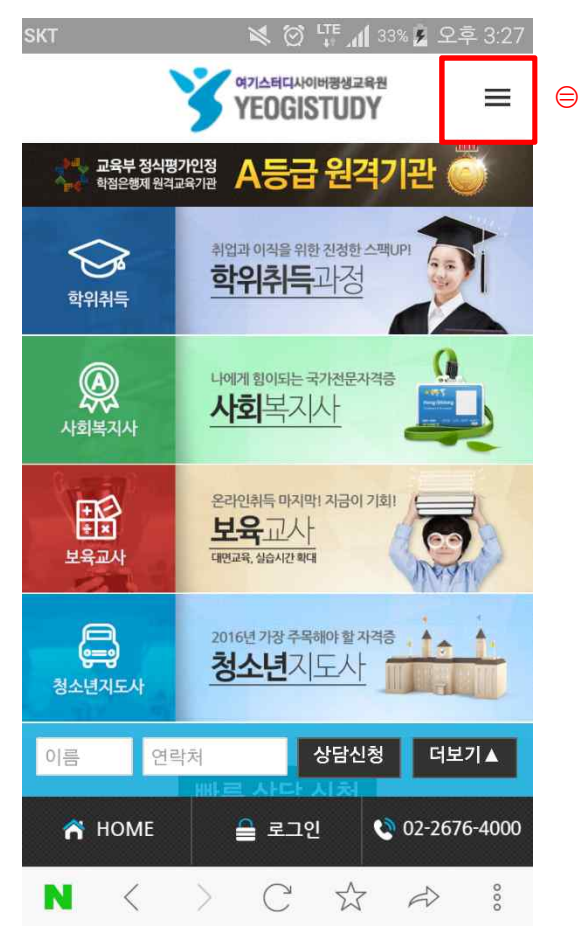

## 1. 범용 공인인증서 로그인(계속)

#### 1) 모바일 홈페이지 접속(계속)

- 1. 홈페이지 접속 (<u>http://www.smart.ac.kr/m</u>)
  - ⊖ ``인증서 로그인" 클릭

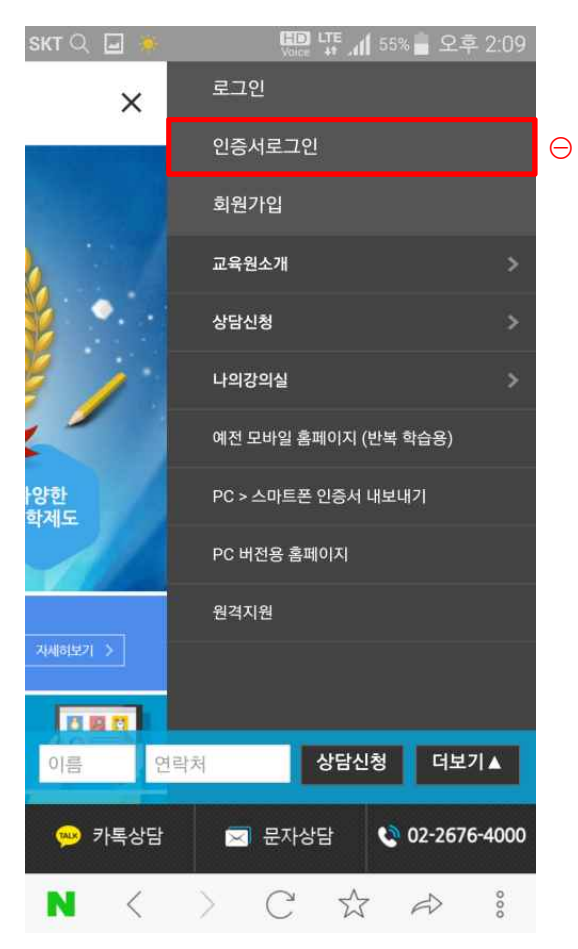

প্র

5

≡Щ=

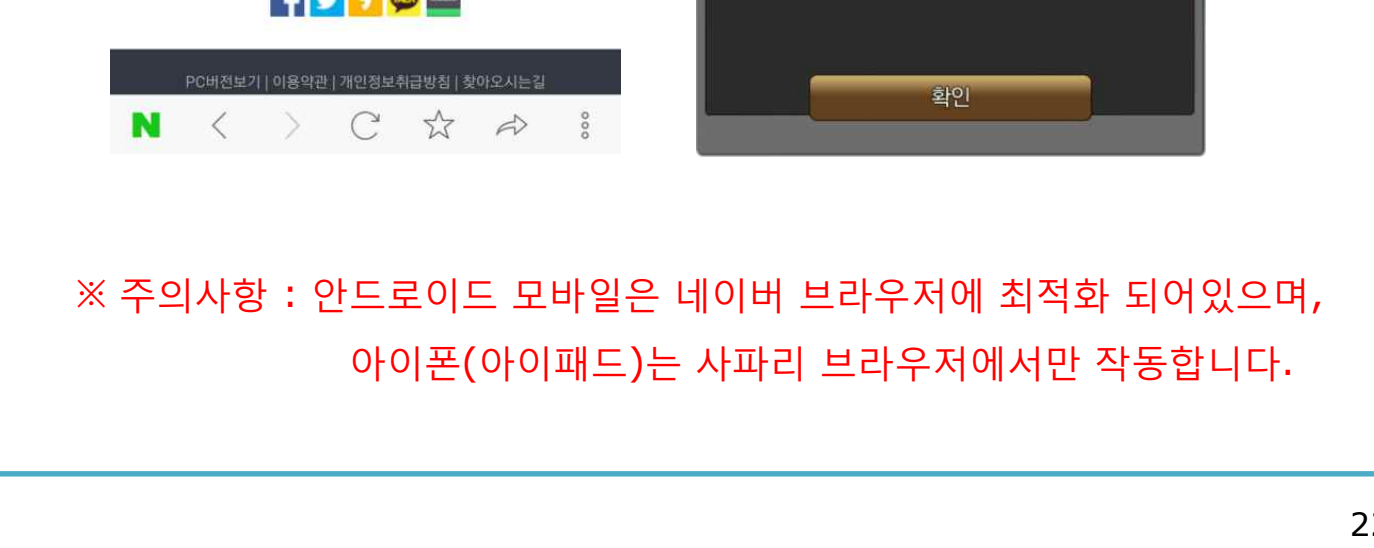

#### 여기스터디사이버평생교육원 YEOGISTUDY 뒤로 인증서 선택창 $\equiv$ 인증서 선택 범용 공인인증서 로그인 Cafri Θ ACA CACK 공인 인증서 범용 로그인 ⊜ ·개인(범용)~~ 일반 로그인 회원가입 이서용3 2016.10.15 만료 ID 찾기 비밀번호 찾기 앱 설치하기 확인 KICA 만국정보인용 범용 공인인증서가 로그인되지 않을 경우 를 통해 설치 하셔야만 이용이 가능합니다. -f 💟 🧾 💬 📟

SKT 🖬 🔍 🌞

- ⊛ "인증서" 선택 후 "확인" 클릭
- 1. 홈페이지 (http://www.smart.ac.kr/m)

  - ⊝ 홈페이지 아이디 입력

  - ⊜ "범용 로그인" 클릭

1) 모바일 홈페이지 접속(계속)

1. 범용 공인인증서 로그인 (계속)

🛄 나트 📶 58% 🚽 오후 1:58

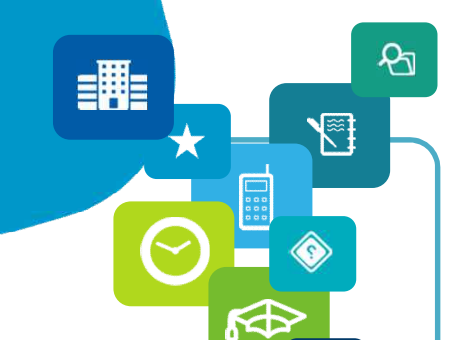

Voice 나 58% 을 오후 1:58

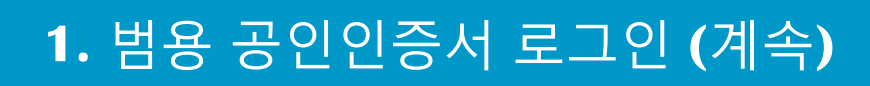

#### 1) 모바일 홈페이지 접속(계속)

- 1. 홈페이지 접속 (<u>http://www.smart.ac.kr/m</u>)
  - ④ "범용 공인인증서" 비밀번호 입력
  - ⑤ "확인" 클릭

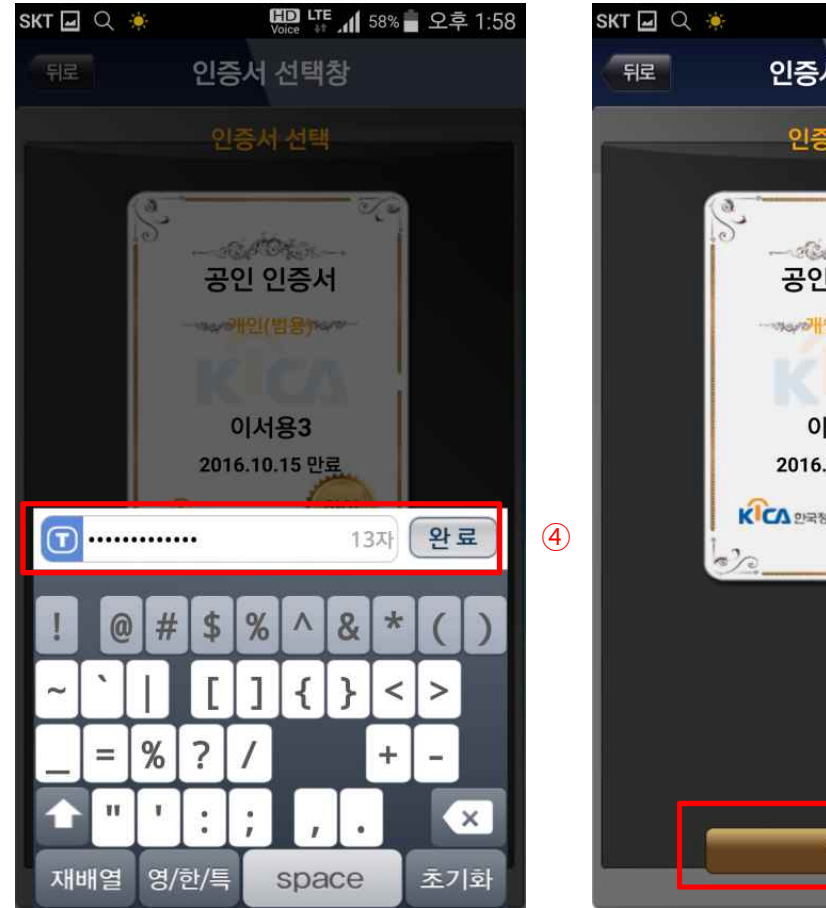

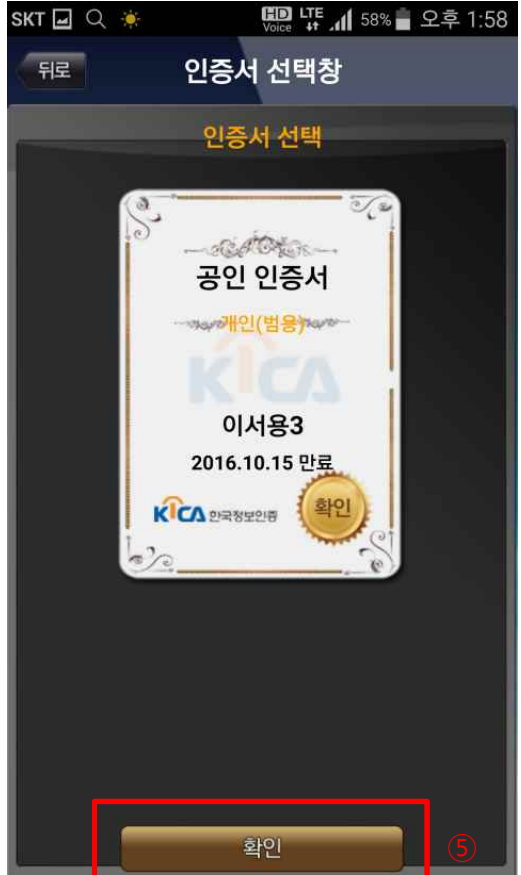

P

5

**=**|||=

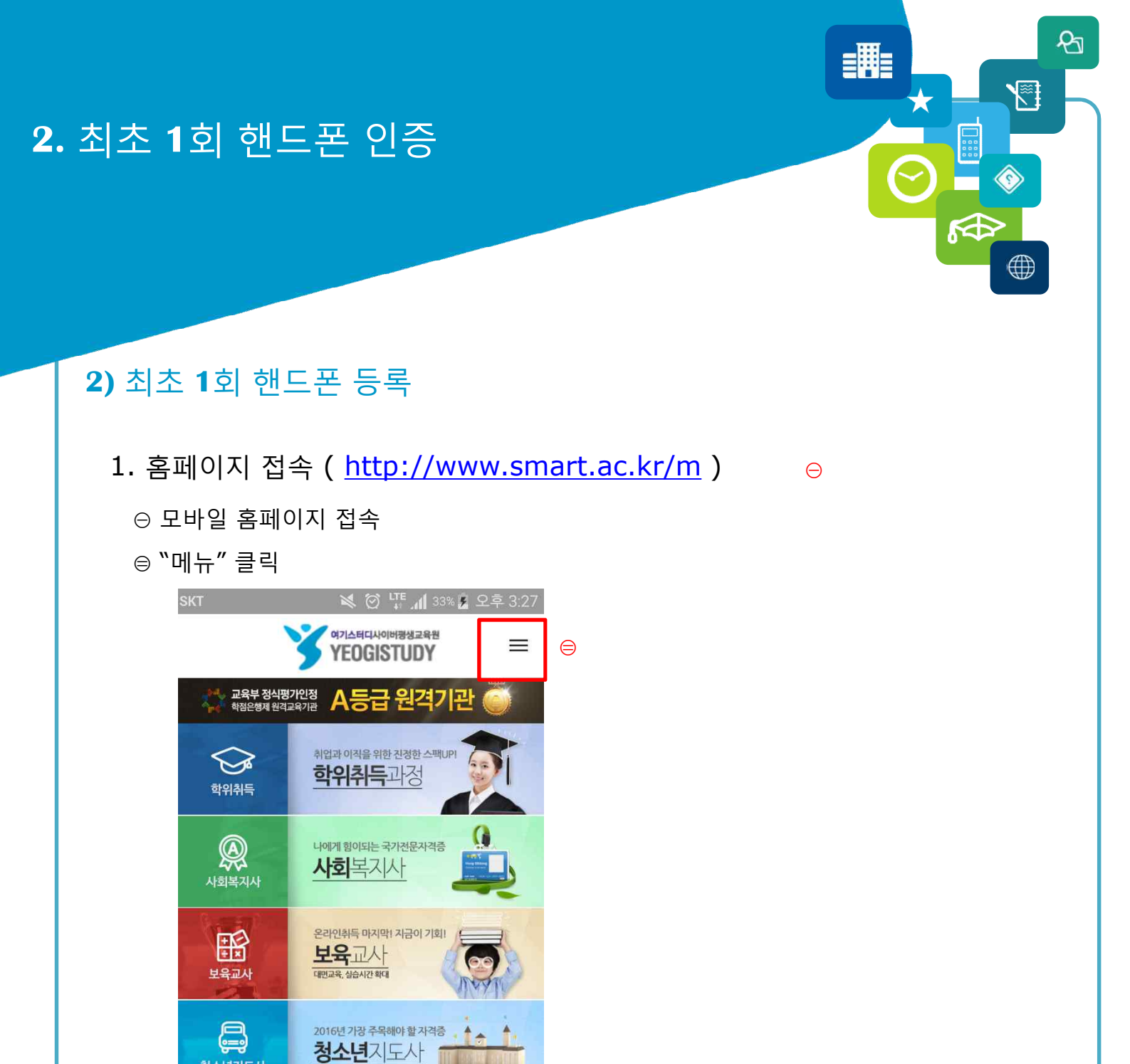

청소년지도사

이름

A HOME

연락처

상담신청 더보기▲

02-2676-4000

🚔 로그인

 $\mathsf{N} \ < \ > \ \mathsf{C} \ \Leftrightarrow \ \bowtie \$ 

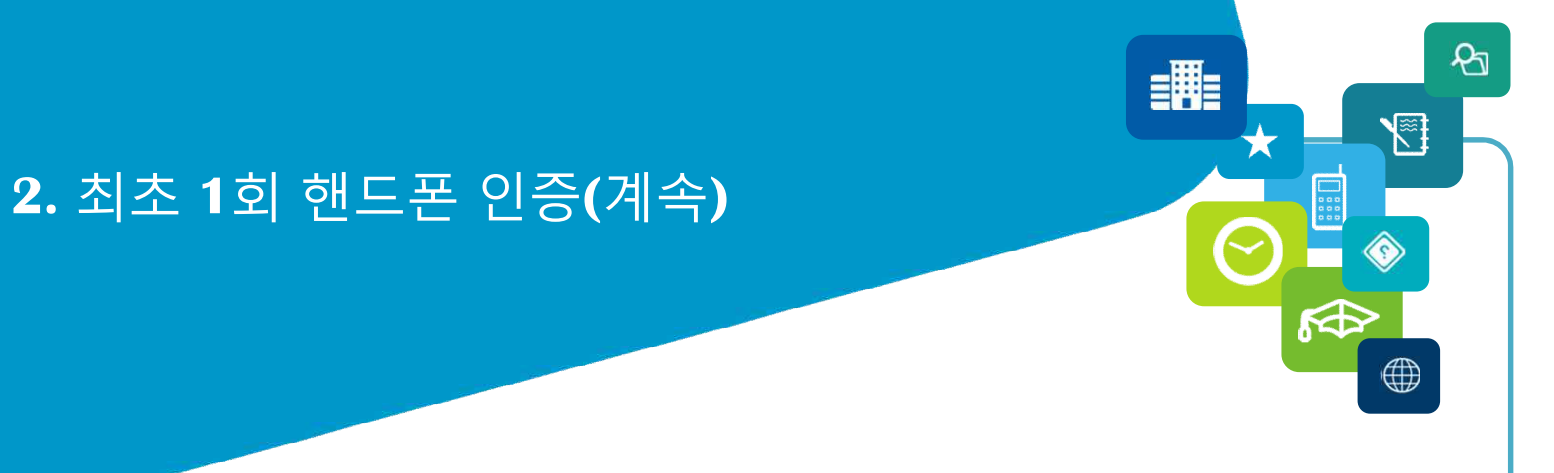

- 1. 모바일 인증 센터 (최초 1회 등록)
  - ⊖ 홈페이지 회원 가입시 입력한 이름과 핸드폰 번호 확인
  - ⊜ "휴대폰 개인인증" 클릭

| SKT 🖃 🔍 🔶                                                            | 💭 🐺 📶 58% 🖢 오후 1:58                                                             |   |  |  |  |
|----------------------------------------------------------------------|---------------------------------------------------------------------------------|---|--|--|--|
|                                                                      |                                                                                 |   |  |  |  |
| <u>.</u>                                                             | 바일 인증 센터                                                                        |   |  |  |  |
| 모바일 인증                                                               | 모바일 등록 / 삭제                                                                     |   |  |  |  |
| 이서용                                                                  |                                                                                 | Θ |  |  |  |
| 01044469007                                                          |                                                                                 |   |  |  |  |
| 휴대폰 개인인                                                              | 이중 이 아이핀 인증                                                                     |   |  |  |  |
|                                                                      |                                                                                 |   |  |  |  |
| * 휴대폰 개인인증<br>개인정보에 등록된<br>* 아이핀 인증 : 본                              | 5 : 본인 실명으로 등록된 핸드폰 +<br>! 핸드폰만 가능<br>:인 실명으로 등록된 아이핀만 가                        |   |  |  |  |
| * 휴대폰 개인인증<br>개인정보에 등록된<br>* 아이핀 인증 : 본<br>능<br>* 핸드폰 번호 변경<br>변경 가능 | 5 : 본인 실명으로 등록된 핸드폰 +<br>! 핸드폰만 가능<br>!인 실명으로 등록된 아이핀만 가<br>명 : 홈페이지 개인정보 수정에서만 |   |  |  |  |

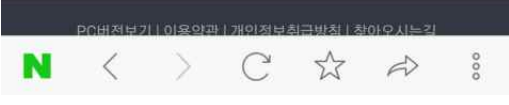

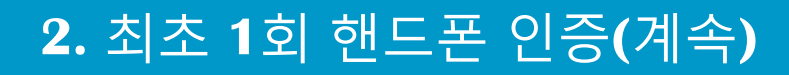

- 1. 모바일 인증 센터 (최초 1회 등록)(계속)
  - ⊛ 개인별 휴대폰 통신사 선택
  - ④ 개인인증정보 입력

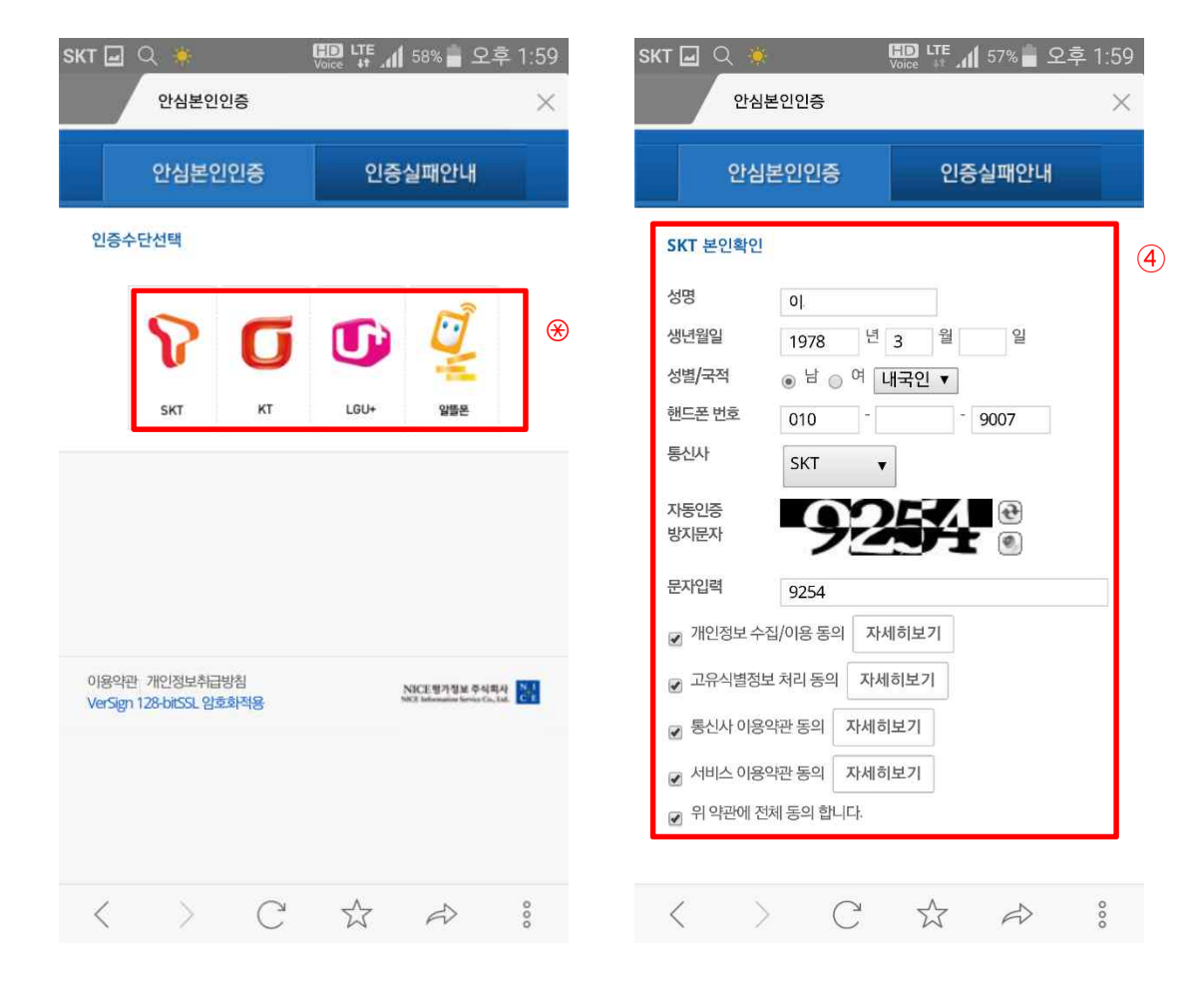

P

5

≡Щ=

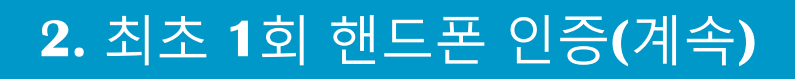

- 1. 모바일 인증 센터 (최초 1회 등록)(계속)
  - ⑤ 문자받은 인증번호 확인
  - ⑥ 문자받은 인증번호 3분이내 입력

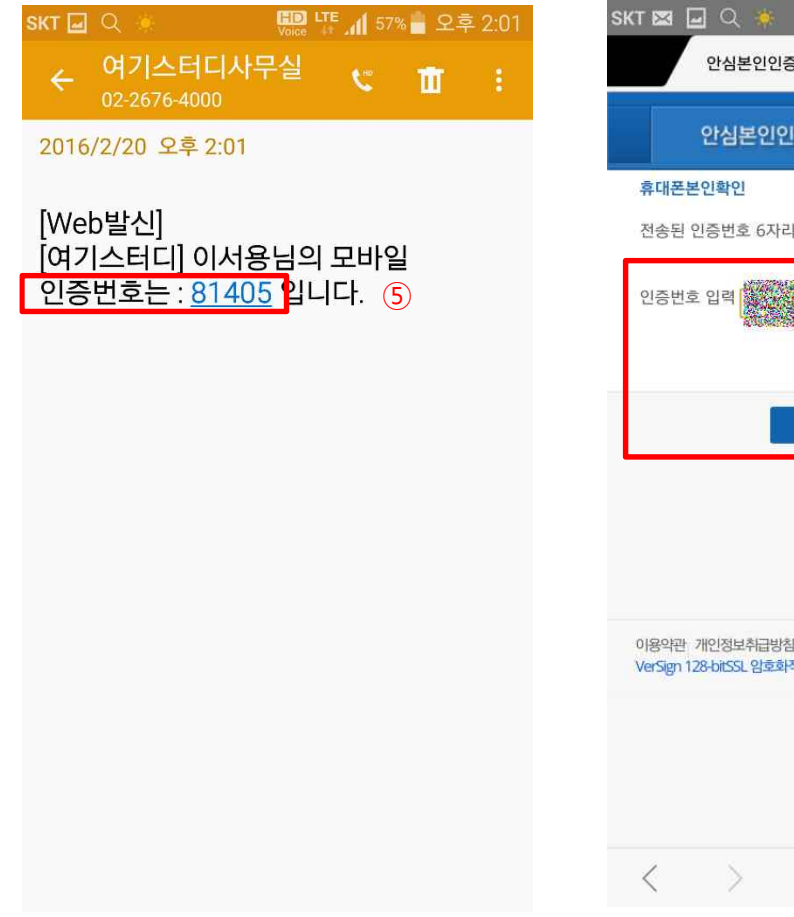

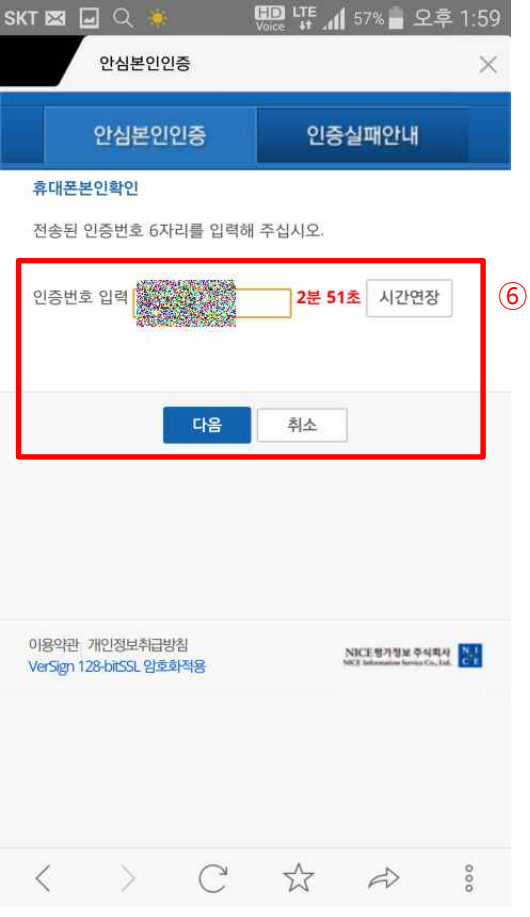

P

5

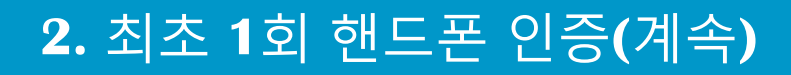

- 1. 모바일 인증 센터 (최초 1회 등록)(계속)
  - ⑦ "비밀번호 입력"란 클릭
  - ⑧ "범용 공인인증서" 비밀번호 입력 후 "확인" 클릭

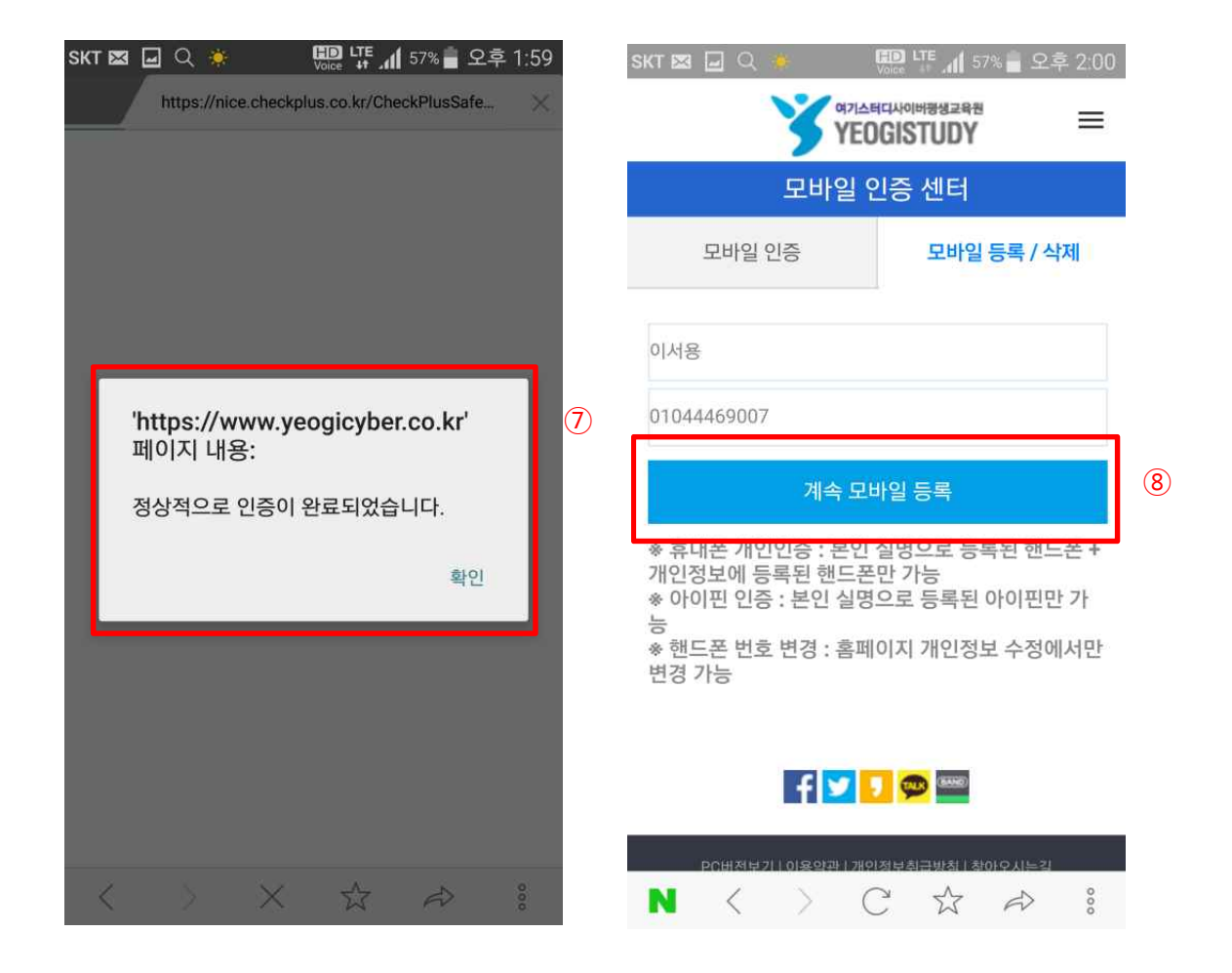

P

≡Щ=

 $\star$ 

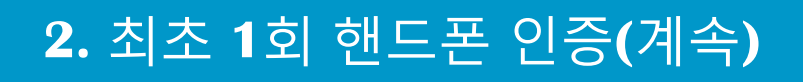

#### 1. 모바일 인증 센터 (최초 1회 등록)(계속)

⑨ "확인" 클릭

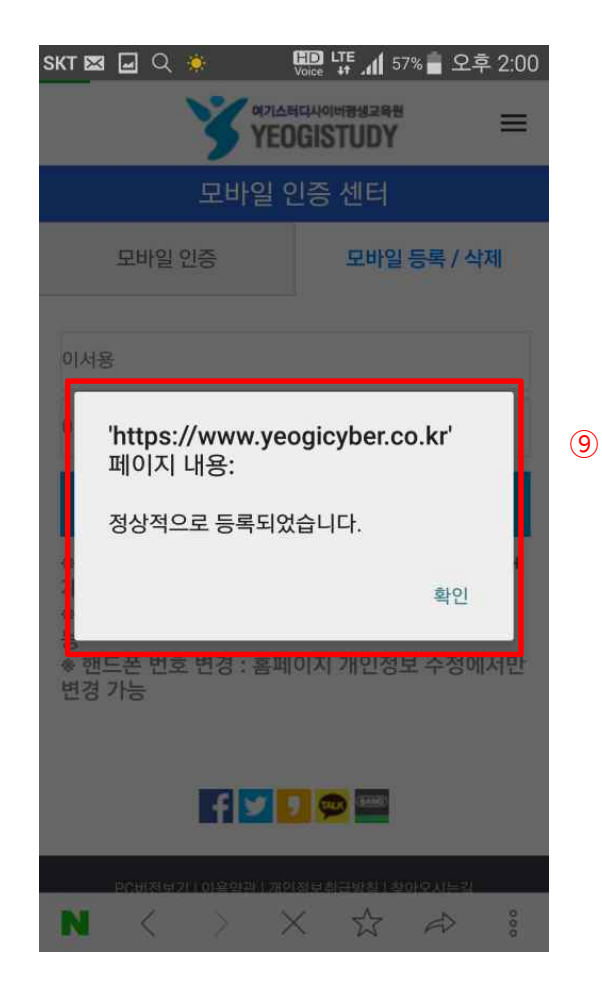

প্র

5

=用=

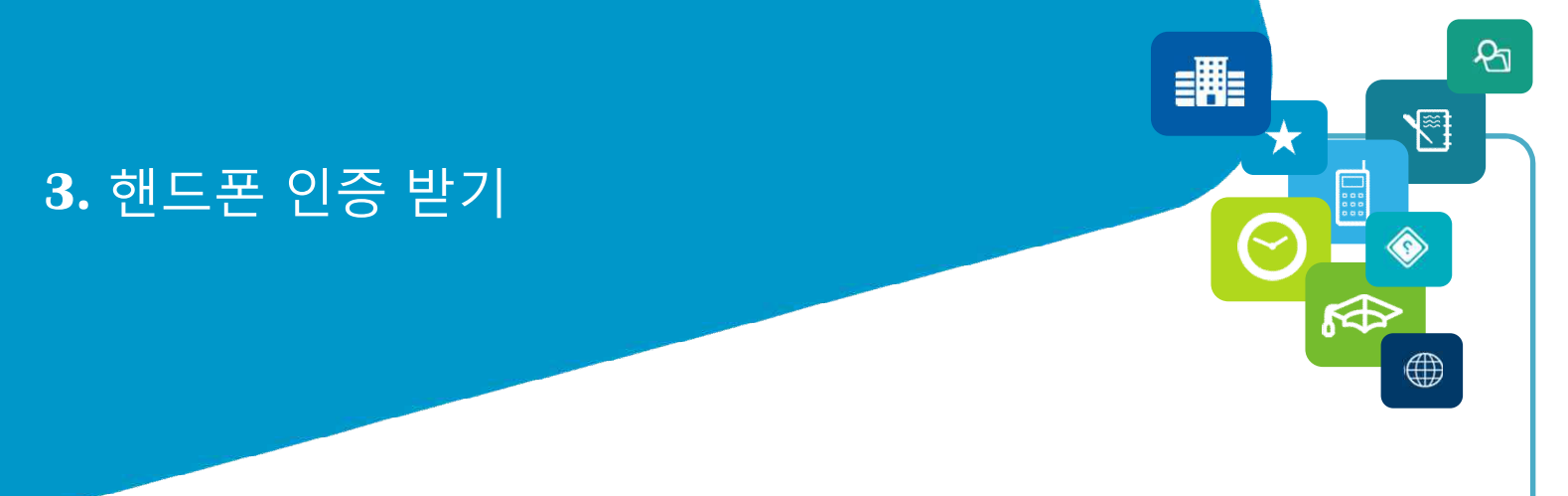

#### 1) 핸드폰 인증 받기

1. 핸드폰 인증 받기

⊖ 나의 강의실 입장시 핸드폰 인증을 받아야 학습이 가능합니다.

※ 모바일 수강하실 때마다 반드시 1회 인증 받으셔야 됩니다.

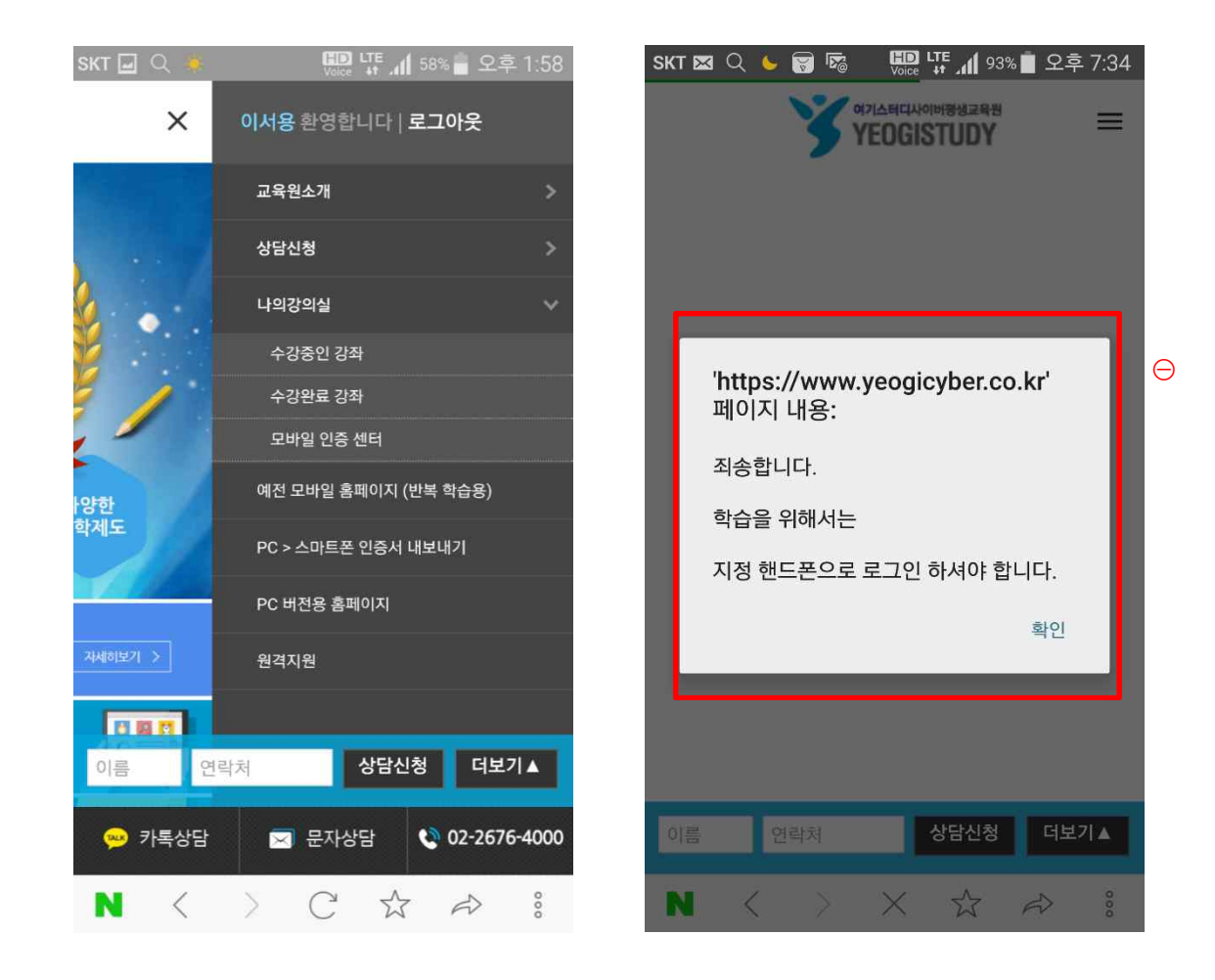

**3.** 핸드폰 인증 받기(계속)

#### 1) 핸드폰 인증 받기(계속)

#### 1. 핸드폰 인증 받기(계속)

- ⊜ "핸드폰 인증받기" 클릭
- ⊛ 핸드폰 인증번호를 확인합니다.

| sкт 🖾 🖬 Q 🐞                                                       | 🗊 태 .세 57% 🖥 오후 2:00                                                  |   | SKT 🖃             |                                                  | Voice LT                | E 📶 57    | 8 📄 오루 | 2:01 |
|-------------------------------------------------------------------|-----------------------------------------------------------------------|---|-------------------|--------------------------------------------------|-------------------------|-----------|--------|------|
| YEC                                                               | 터니시이버팽생교육원<br>DGISTUDY =                                              |   | ÷                 | 여기스터디시<br>02-2676-4000                           | 무실                      | ¢         | Ū      | ÷    |
| 모바일 (                                                             | 인증 센터                                                                 |   | 2016,             | /2/20 오후 2:01                                    |                         |           |        |      |
| 모바일 인증                                                            | 모바일 등록 / 삭제                                                           |   | [Wel<br>[여기<br>인증 | o발신]<br><del> 스디디] 이서</del><br>번호는 : <u>814(</u> | <del>응님의</del><br>)5 입니 | 모비일<br>다. | ⊎<br>⊛ |      |
| 01044469007                                                       |                                                                       |   |                   |                                                  |                         |           |        |      |
| 핸드폰                                                               | 인증받기                                                                  | ⊜ |                   |                                                  |                         |           |        |      |
| * 핸드폰 인증받기를 먼저<br>다.                                              | †클릭하여 주시기 바랍니                                                         |   |                   |                                                  |                         |           |        |      |
| f                                                                 | <b>, 😳</b> 🚥                                                          |   |                   |                                                  |                         |           |        |      |
| PC버전보기   이용약관   개인<br>(주)여기스터디 150-855 서울특별<br>위경평생고유 시성시고 제 214층 | 10정보취급방험   찾아오시는길<br>별시 영등포구 영등포로 422, 305호<br>사이파트로버츠 - 109.81,78916 |   |                   |                                                  |                         |           |        |      |
| $\mathbf{N}$ $\langle \rangle$ >                                  | X \$ \$ \$ \$                                                         |   |                   |                                                  |                         |           |        |      |

প্র

5

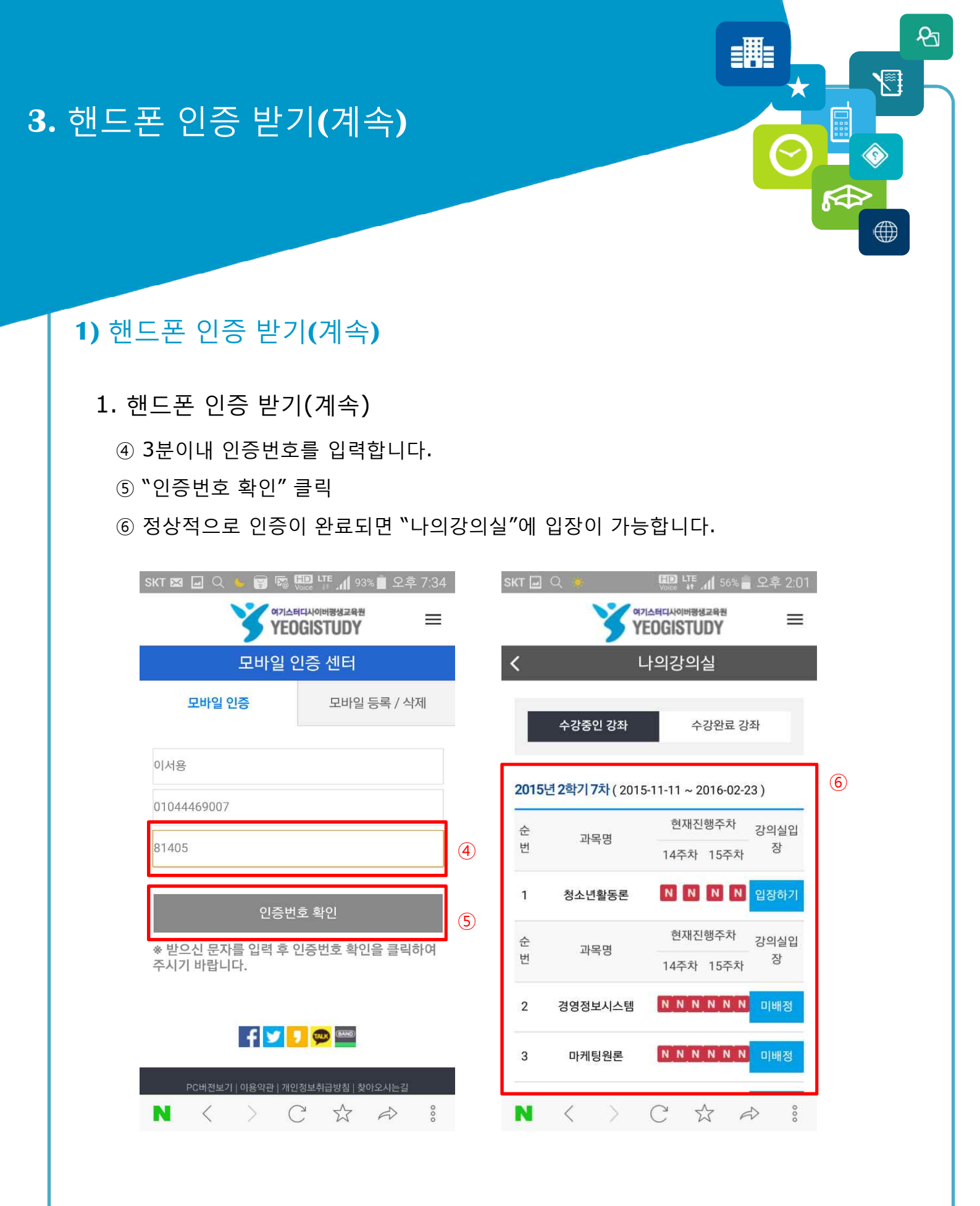

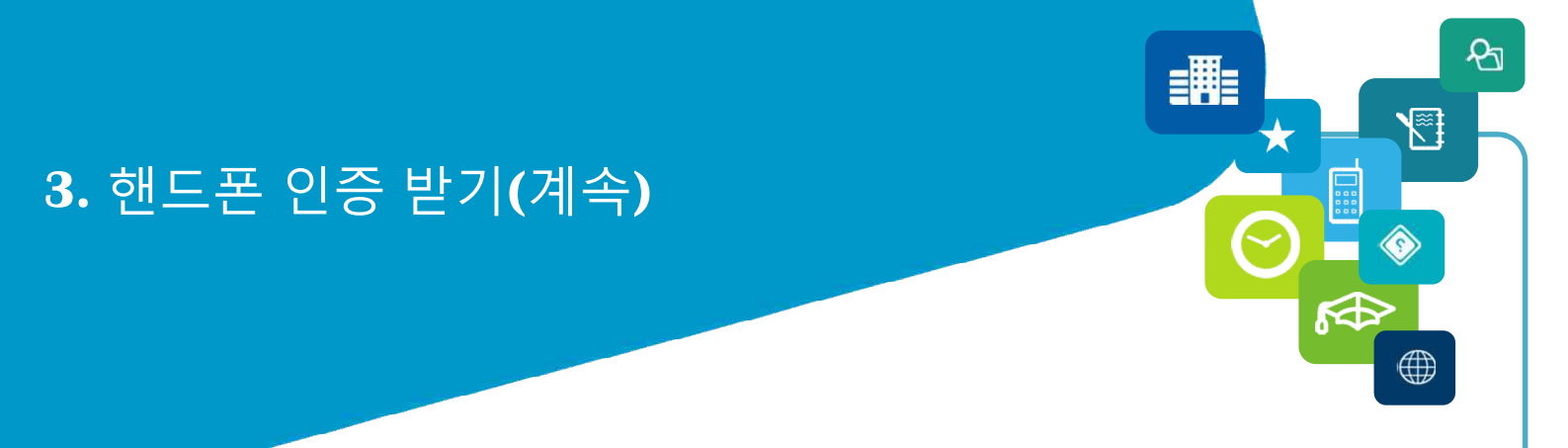

#### 1) 핸드폰 인증 받기(계속)

#### 2. 핸드폰 인증 삭제

○ 이미 등록된 핸드폰 번호를 삭제할 경우, 모바일 등록/삭제 메뉴에서 삭제 가능
 ◎ 정말 삭제하시고 싶을 경우 "삭제"를 클릭

| SKT 🖂 🔍 🐱 😸 😼 💷 🐺 📶 91% 🗖 오후 7:56                                                                                                    | SKT 🖂 🖂 🔍 🌜 🥫 🌠 🛄 🏪 🚛 📶 91% 🗋 오후 7:56                                                                                   |
|----------------------------------------------------------------------------------------------------|----------------------------------------------------------------------------------------------------|
|                                                                                                    |                                                                                                    |
| 모바일 인증 센터                                                                                                    | 모바일 인증 센터                                                                                                    |
| 모바일 인증 모바일 등록 / 삭제                                                                                                    | 모바일 인증 모바일 등록 / 삭제                                                                                                    |
| 이서용<br>01044469007                                                                                                    | 확인       0       정말로 삭제하시겠습니까?                                                                                          |
| 모바일 삭제<br>* 모바일 등록일 : 2016-02-20 오후 2:00:01<br>* 휴대폰 개인인증 : 본인 실명으로 등록된 핸드폰 + 개인정보에 등록된 핸드폰만 가능<br>* 아이핀 인증 : 본인 실명으로 등록된 아이핀만 가 능<br>* 핸드폰 번호 변경 : 홈페이지 개인정보 수정에서만 변경 가능 | *<br>*<br>가 고 공 또 에 등 속 본 맨 드 은 근 가 등<br>* 아이핀 인증 : 본인 실명으로 등 록 된 아이핀만 가<br>능<br>* 핸드폰 번호 변경 : 홈페이지 개인정보 수정에서만<br>변경 가능 |
| $\mathbf{N}$ < > $\mathbf{C}$ $\pounds$ $\Rightarrow$ :                                                                                                    |                                                                                                    |

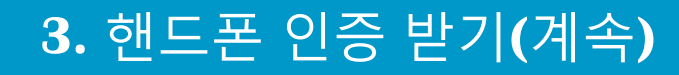

#### 1) 핸드폰 인증 받기(계속)

#### 2. 핸드폰 인증 삭제(계속)

⊛ "삭제" 메세지 확인

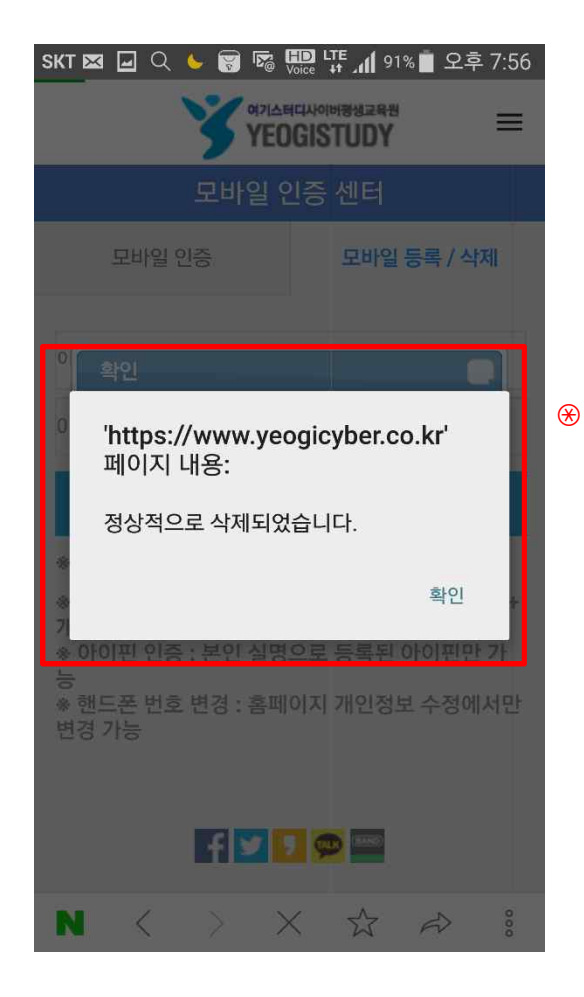

প্র

55

≣Щ≣

## 3. 모바일 출석 인정

- 1. 모바일 출석 방법
- 2. 모바일 원격 지원

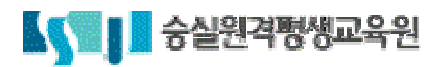

## 1. 모바일 출석 방법

#### 1) 모바일 출석 절차

- 1. 홈페이지 접속 (<u>http://www.smart.ac.kr/m</u>)
- 2. 모바일 범용 공인인증서 로그인
- 3. 나의 강의실 이동

4. 핸드폰 인증

5. 모바일 출석 인정 가능한 과정에 한해 출석 가능

6. 아래 주의사항에 동의한 학습자에 한해 모바일 학습이 가능합니다.

#### ※ 주의사항:

- 1. 모바일 출석은 3G 및 LTE 인터넷 환경에서는 과다한 요금 부과될 수 있음.
- 2. 모바일이 가능한 과목에 한해 출석인정 가능
- 3. 불안한 이동 환경 및 이동하면서 수강하는 경우 및 기타 어떠한 상황에서도 출석이 정확하게 되지 않을 수 있습니다.
  이에 동의할 경우에 한해 모바일 출석이 가능 하며,
  추후 어떠한 경우에도 모바일 학습 환경에서 출석인정이 보장 되지 않으므로,
  꼭 출석 인정 유무를 체크하시기 바랍니다.
- 모바일 환경에서 이동하면서 학습시 동일 아이피 및 타인 IP가 중복되어, 학습이 불가능한 사유가 발생할 수 있습니다.

P

(1)

=

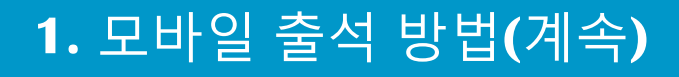

- 1. 나의 강의실
  - 모바일 학습 가능한 과목 리스트에서 "입장하기" 클릭
  - ⊜ 과목별 주차별 ``출결현황'' 확인
  - ⊛ 과목별 "강의보기" 클릭

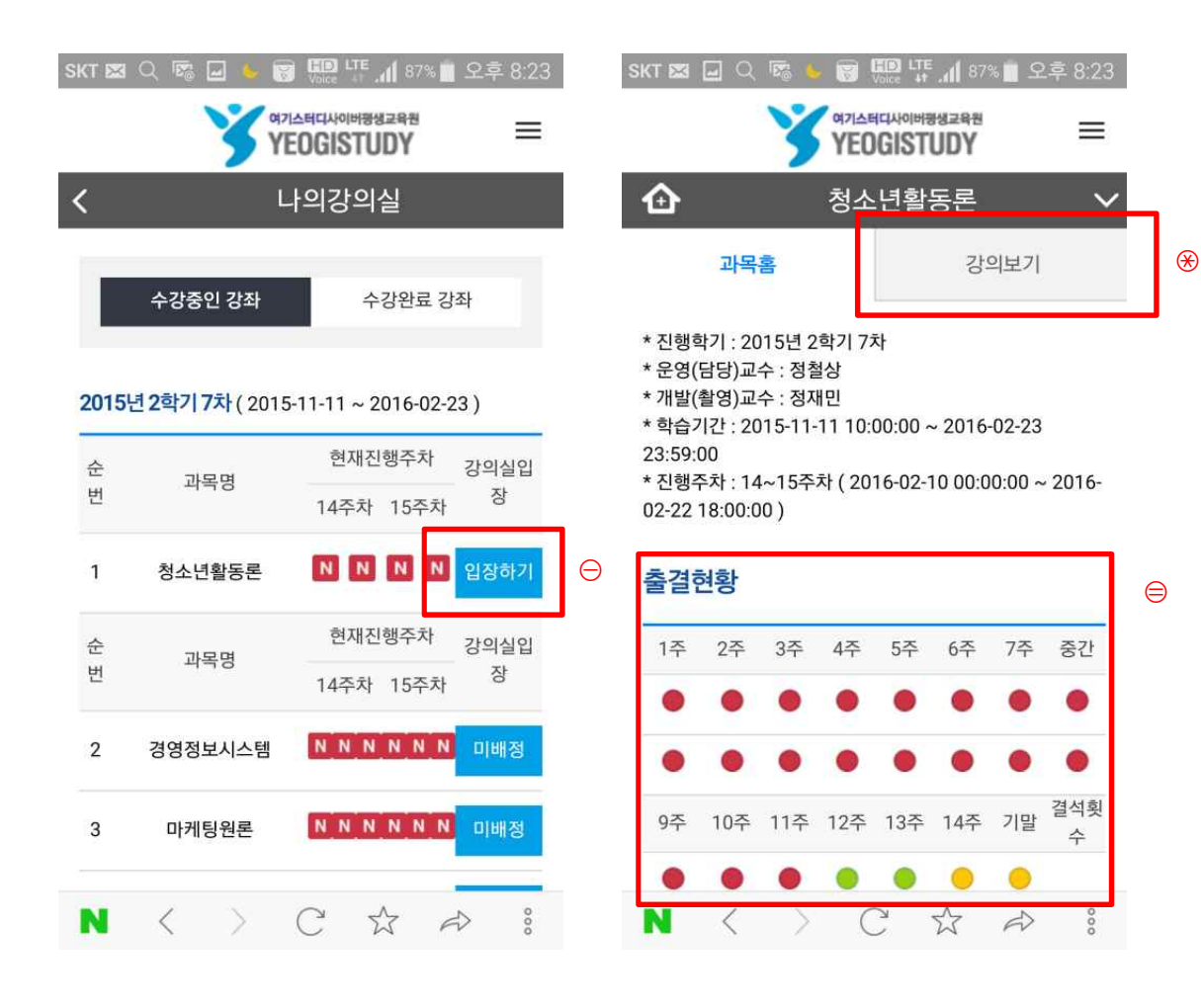

P

≡Щ=

 $\star$ 

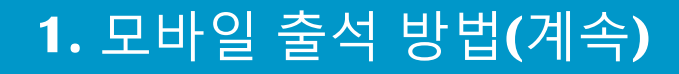

- 1. 나의 강의실(계속)
  - ④ 학습 가능한 주차 "학습하기" 클릭
  - ⑤ 학습창 확인

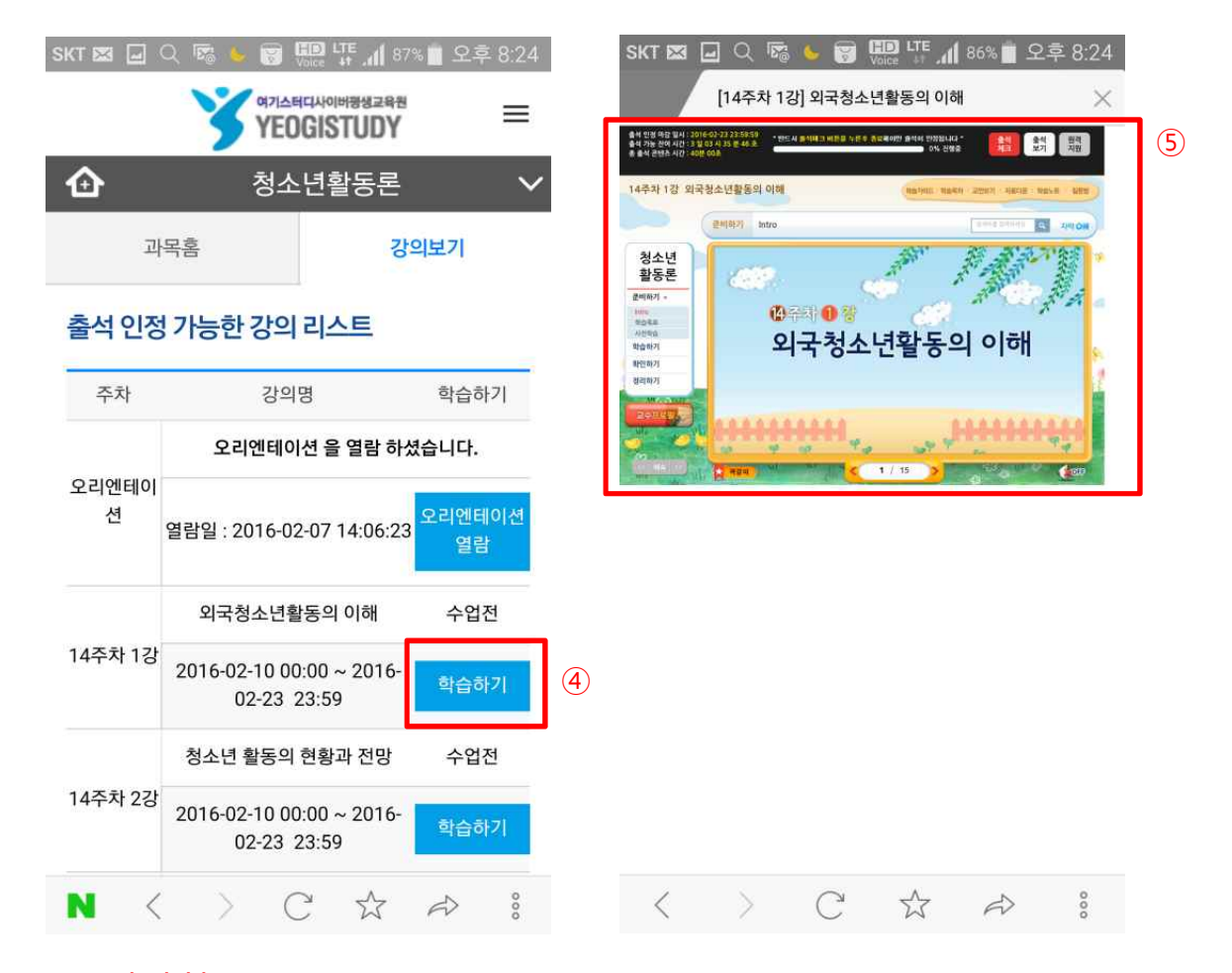

※ 주의사항:

 "학습하기"를 클릭해도 반응이 없거나, 학습창이 뜨지 않을 경우, 브라우저별 옵션에서 "팝업차단" 기능을 해제하시기 바랍니다.
 모바일 해상도에 따라, 다소 화면의 비율이 다르게 보일 수 있습니다. P

5

≡Щ=

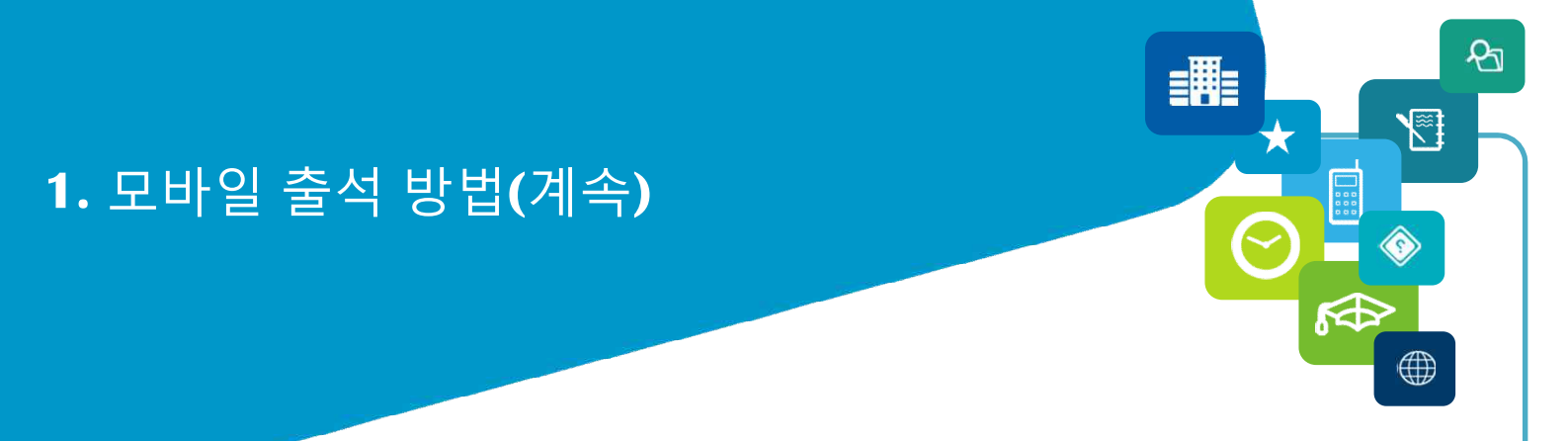

- 1. 나의 강의실(계속)
  - ⑥ 가로모드로 변경하고자 할 경우, 모바일의 "화면 회전" 기능을 활성화
  - ⑦ 가로모드 변경 확인

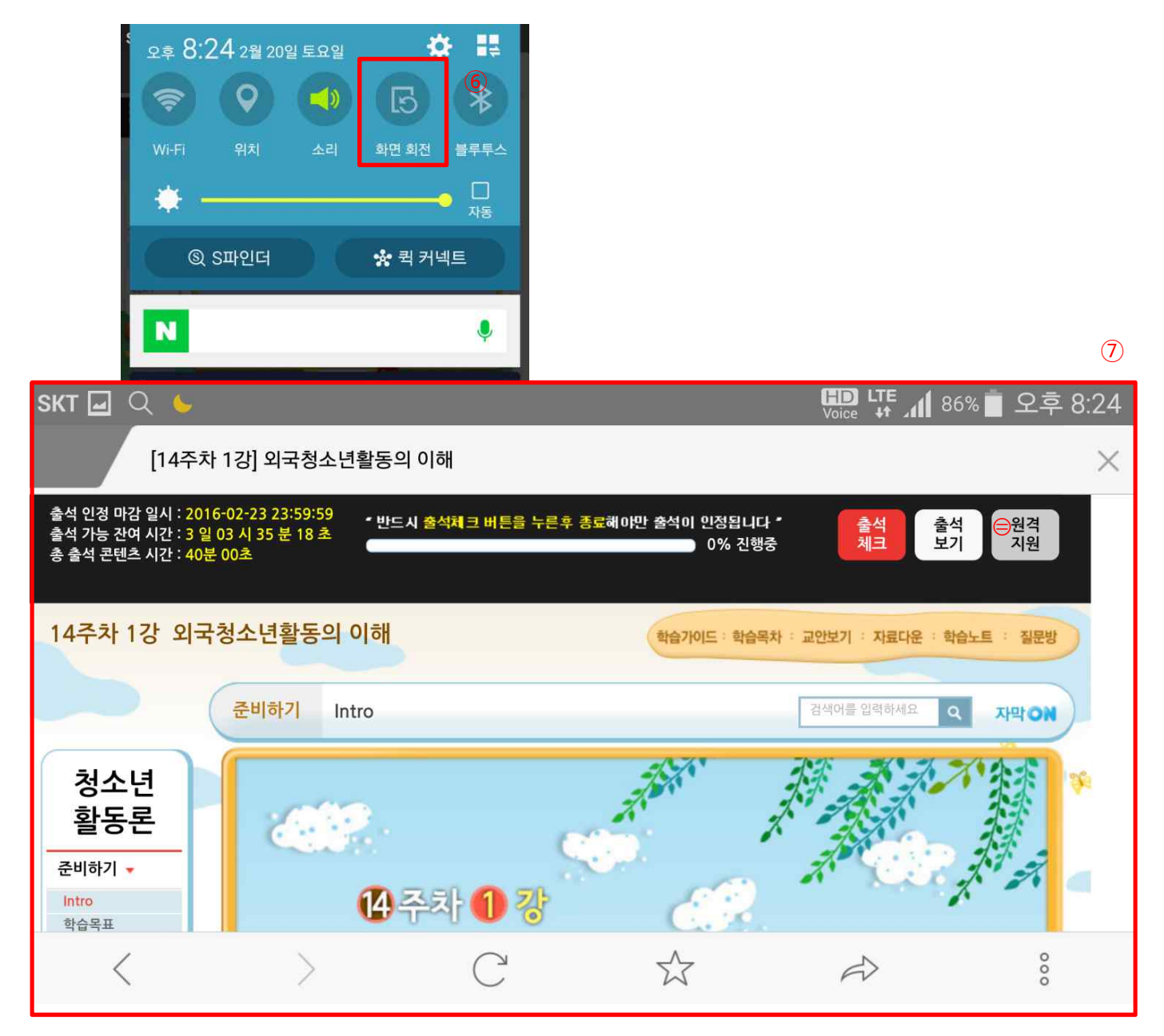

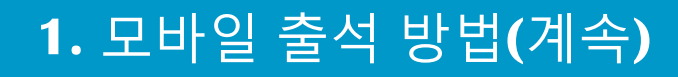

- 1. 나의 강의실(계속)
  - ⑧ 학습 완료 후 "출석체크" 버튼 클릭
  - ⑨ 전체 출석률 확인
  - ⑩ 모바일 사용도중 원격지원을 받기위해서는 "원격지원" 클릭

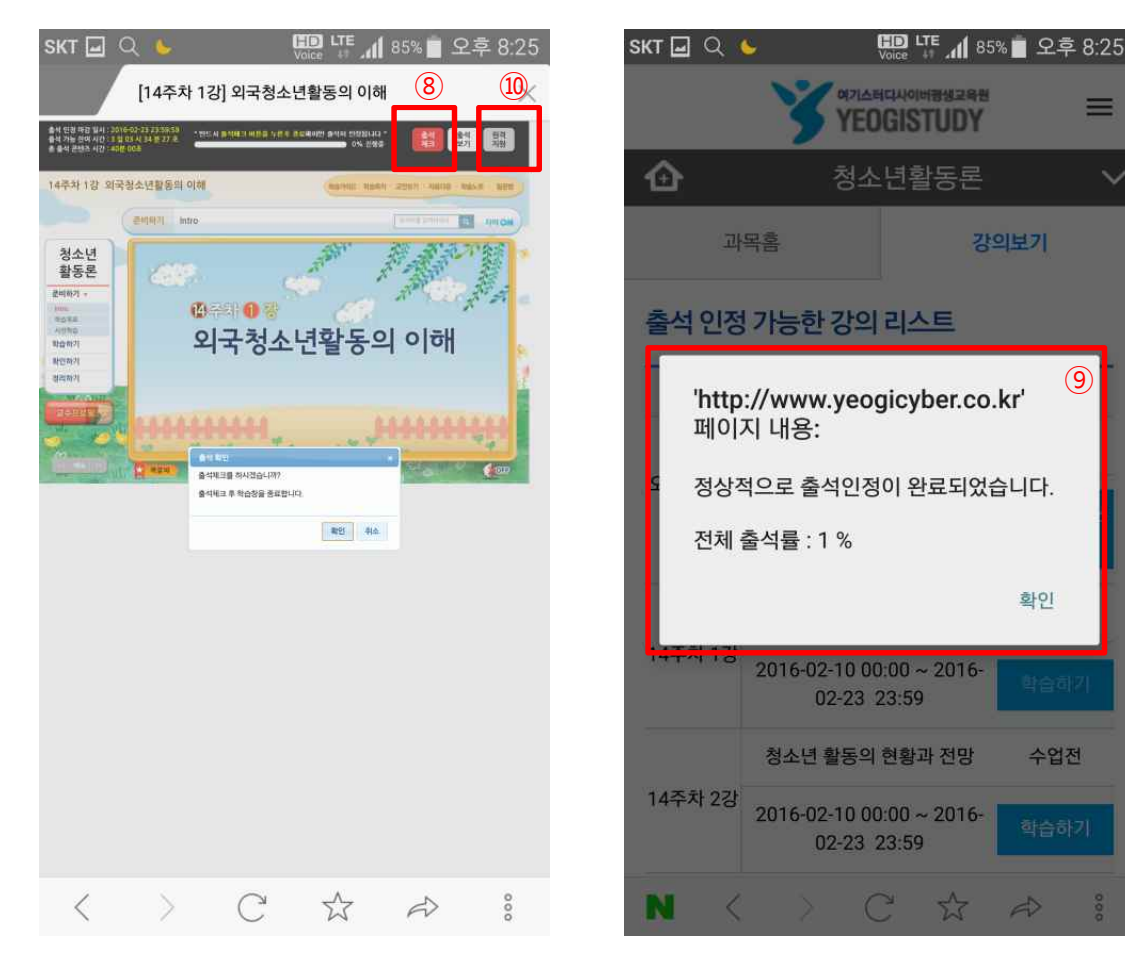

P

5

(9)

=用=

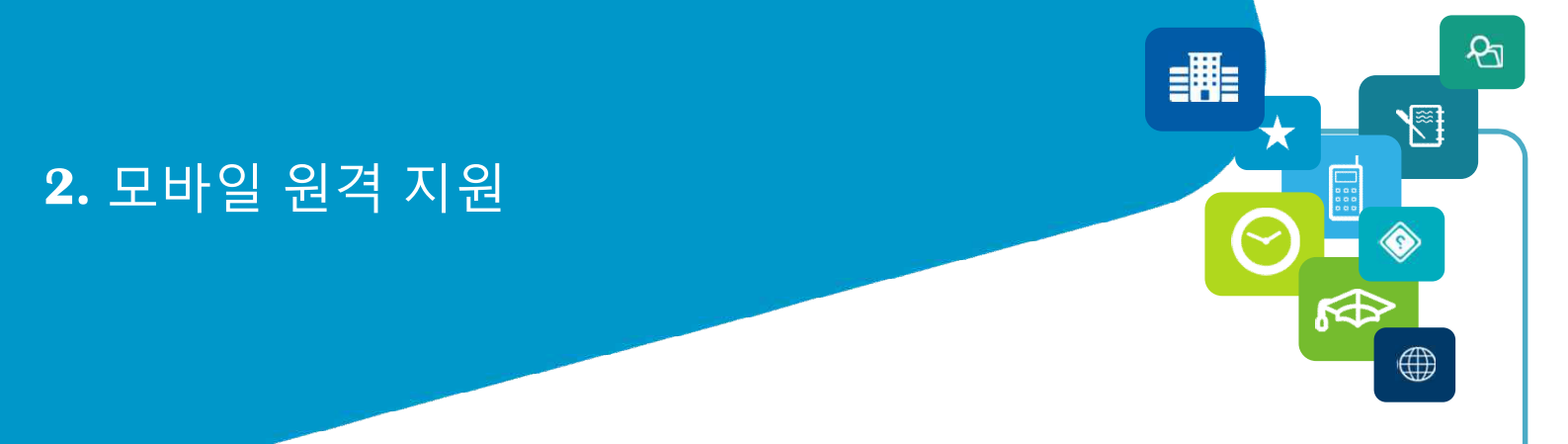

#### 1) 모바일 원격지원

1. 모바일 원격지원 기종

⊖ 모바일 원격지원은 현재 안드로이드 계열 모바일만 지원이 가능합니다.

⊜ 아이폰 계열 핸드폰은 메뉴얼을 참고하셔서 학습을 부탁드립니다.

⊛ 기종별 앱 설치

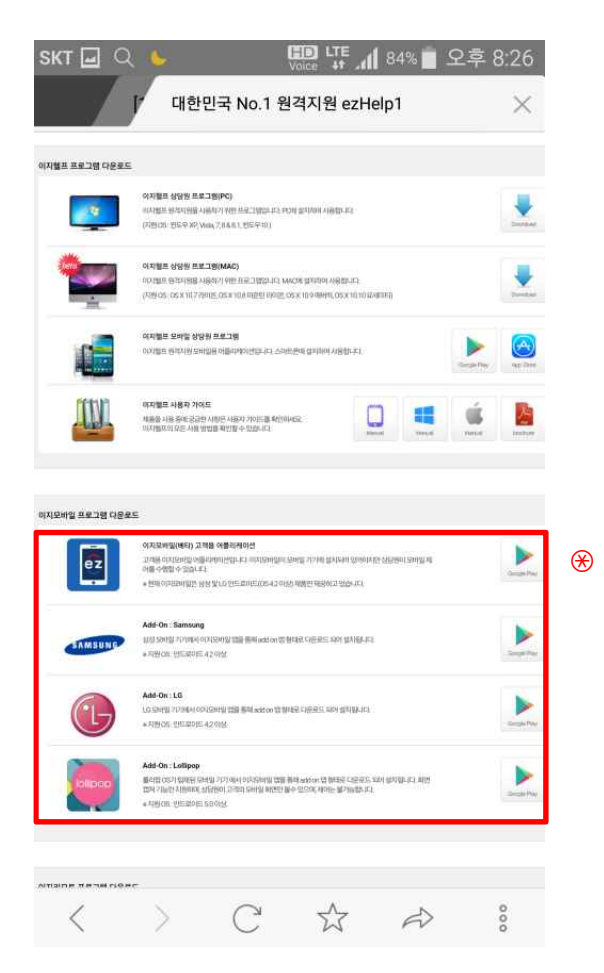

2. 모바일 원격 지원(계속)

#### 1) 모바일 원격지원(계속)

- 2. 안드로이드 계열 앱 설치
  - ⊖ Play 스토어에서 "ezhelp" 검색
  - ⊜ 삼성, LG, Lollipop 등 각자 기종별 앱 설치
  - ⊛ "이지모바일" 앱 설치

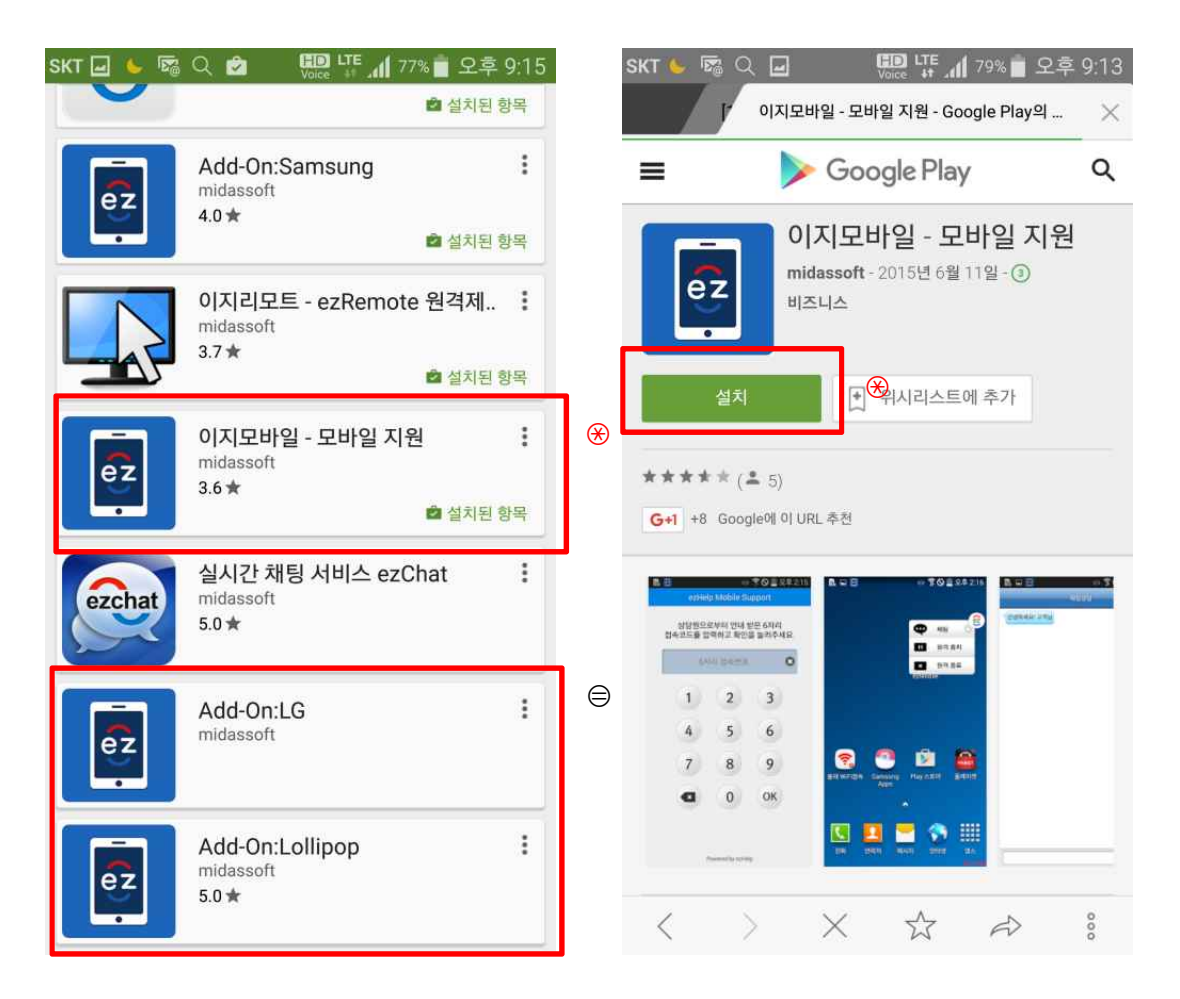

P

5

≡Щ≣

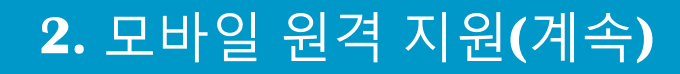

#### 1) 모바일 원격지원(계속)

- 2. 안드로이드 계열 앱 설치(계속)
  - ④ "ezMobile" 앱실행
  - ⑤ 개인정보 수집 및 이용안내 "동의" 체크 후 다음
  - ⑥ 여기스터디 상담원이 불러주는 "접속번호"를 입력하세요

| SKT 🗓 🖬 🍉 🌠 🔍 🖻 🛄 🍱 📶 77% 🖥 오후 9:16                                  | SKT 🖬 🕘 🌭 छ 🔾 🕏 🛄 🐺 📶 77% 🖥 오후 9:16        |
|----------------------------------------------------------------------|--------------------------------------------|
| ezHelp Mobile Support                                                | ezHelp Mobile Support                      |
|                                                                      | 상담원으로부터 안내 받은 6자리 접속코드를<br>압력하고 확인을 눌러주세요. |
|                                                                      | 6자리 접속번호 😒 ⑥                               |
| 개인정보 수집 및 이용안내                                                       | 1 2 3                                      |
| ● 상담원이 원격으로 고객님 단말기를 제어하게<br>됩니다.                                    |                                            |
| ● 상담원의 원격지원을 위해 고객님의 단말<br>기본정보등이 수집될 수 있습니다.(IMEI, 모델명,<br>휴대폰번호 등) | 4 5 6                                      |
| □ 위 내용에 동의합니다. 5                                                     | 7 8 9                                      |
| 다음                                                                   | О ОК                                       |
|                                                                      |                                            |
| Powered by ezHelp                                                    | Powered by ezHelp                          |

প্র

5

=

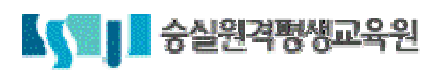

- 4. 아이폰(아이패드) 사파리 초기화
- 3. 크롬 초기화
- 2. 다음 초기화
- 1. 네이버 초기화

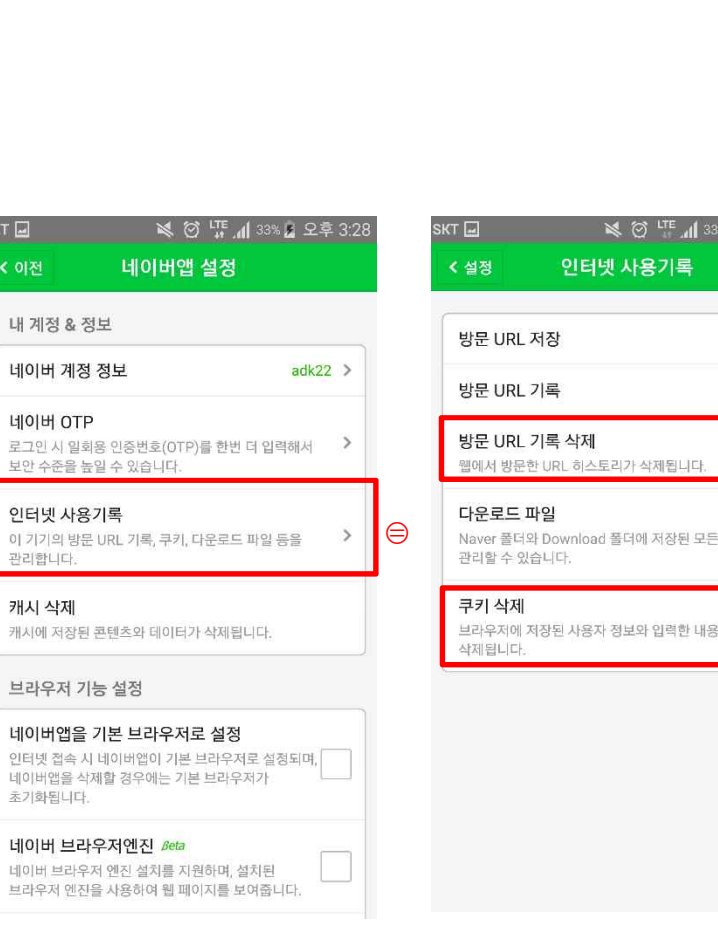

| 이전                                             | 네이버앱 설정                                       | 8                             |   |   |
|------------------------------------------------|-----------------------------------------------|-------------------------------|---|---|
| 내 계정 & 장                                       | 성보                                            |                               |   |   |
| 네이버 계정                                         | 정보                                            | adk22                         | > |   |
| <b>네이버 OTF</b><br>로그인 시 밀호<br>보안 수준을 놈         | )<br> 용 인중번호(OTP)를 한<br>;일 수 있습니다.            | 번 더 입력해서                      | > |   |
| <b>인터넷 사용</b><br>이 기기의 방문<br>관리합니다.            | - <b>기록</b><br>- URL 기록, 쿠키, 다운로              | 드 파일 등을                       | > | ⊜ |
| <b>캐시 삭제</b><br>캐시에 저장된                        | 콘텐츠와 테이터가 삭제                                  | 됩니다.                          |   |   |
| 브라우저 기                                         | 능 설정                                          |                               |   |   |
| <b>네이버앱을</b><br>인터넷 접속 시<br>네이버앱을 삭<br>초기화됩니다. | 기본 브라우저로 설<br>  네이버앱이 기본 브라득<br>제할 경우에는 기본 브리 | <b>정</b><br>2저로 설정되며,<br>1우저가 |   |   |
| 네이버브리                                          | ·우저엔진 Beta                                    |                               |   |   |

| 대 교<br>< 설정                        | ば 전<br>전터넷 사용                           | ᆙᇳᆀ <sup>33%</sup> ᇗ오<br>기록 | 후 3:28 |   |
|------------------------------------|-----------------------------------------|-----------------------------|--------|---|
| 방문 URI                             | _ 저장                                    |                             | •      |   |
| 방문 URI                             | _ 기록                                    |                             | >      |   |
| 방문 URI<br>웹에서 방문                   | _ <b>기록 삭제</b><br>문한 URL 히스토리가 삭?       | 레칩니다.                       |        | ⊛ |
| <b>다운로드</b><br>Naver 폴더<br>관리할 수 S | <b>파일</b><br>터와 Download 폴더에 2<br>있습니다. | 해장된 모든 파일을                  | >      |   |
| <b>쿠키 삭저</b><br>브라우저에<br>삭제딉니다     | <br>  저장된 사용자 정보와 답<br>-                | 입력한 내용이                     |        | 4 |
|                                    |                                         |                             |        |   |
|                                    |                                         |                             |        |   |

| кт                                       | S 🖉 🖓 📲 🖉 🕷                                                            | 2후 3:50      |
|------------------------------------------|------------------------------------------------------------------------|--------------|
| < 이전                                     | 네이버앱 설정                                                                |              |
| 브라우저 기                                   | 능 설정                                                                   |              |
| 네이버앱을<br>인터넷 접속 시<br>네이버앱을 삭기<br>초기화됩니다. | <b>기본 브라우저로 설정</b><br>네이버앱이 기본 브라우저로 설정되<br>제할 경우에는 기본 브라우저가           | н,           |
| 네이버 브라?<br>네이버 브라??<br>브라우저 엔진(          | <b>우저엔진 <i>Beta</i><br/>저 엔진 설치를 지원하며, 설치된</b><br>을 사용하여 웹 페이지를 보여줍니다. |              |
| <b>새창 열기</b><br>웹 페이지에서<br>지원합니다.        | 링크 클릭시 새창으로 띄우는 기능을                                                    | ~            |
| <b>팝업 차단</b><br>웹 페이지에서<br>차단합니다.        | 자동으로 띄우는 광고성 팝업을                                                       | <b>~</b> (5) |
| <b>화면 크게 보</b><br>텍스트를 자동의<br>확대 시, 일부 인 | <b>!기</b><br>으로 확대합니다.<br>병역이 다소 어긋나 보일 수 있습니다.                        |              |
| 검색 설정                                    |                                                                        |              |
| 위치기반 검·                                  | 색                                                                      |              |

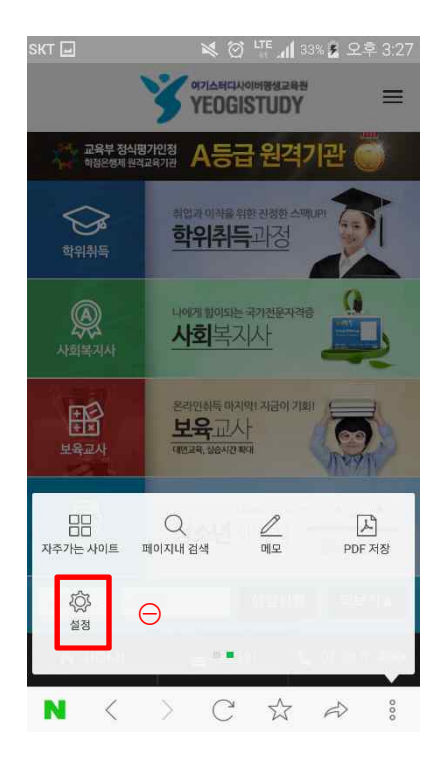

#### 1) 네이버 초기화

1. 네이버 초기화

⊜ "인터넷 사용기록" 클릭

④ "쿠키 삭제" 클릭

⑤ "팝업차단" 해제

⊛ "방문URL 기록 삭제" 클릭

⊖ "설정" 클릭

## 4. 모바일 초기화

## প্র **=#**= 5

#### **2)** 다음 초기화

- 1. 다음 초기화
- ⊖ "설정" 클릭
- ⊜ ``개인정보 설정'' 클릭
- ⊛ "사용기록지우기" 클릭
- ④ "지우기" 클릭
- ⑤ "팝업차단" 해제

| SKT                     | Ń                               | 🞯 👯 📶 98% 🚺 오후 3:07    |  |  |  |
|-------------------------|---------------------------------|------------------------|--|--|--|
|                         | У ЧЛАН<br>УЕО                   | 다시아비평생교육원<br>GISTUDY = |  |  |  |
| 🤹 교육부 정식평기인정 A등급 원격기관 🥌 |                                 |                        |  |  |  |
| <b>아이지 않는 것</b>         | <sup>취업과 이작</sup><br><u>학위추</u> | 을위한진경한스백UPI T          |  |  |  |
|                         |                                 | ☆ 즐겨찾기 목록              |  |  |  |
| Q                       | 나에게 힘이<br><b>사회</b> 들           | ④ 방문기록                 |  |  |  |
| 사회복지사                   |                                 | 🔲 화면 캡쳐                |  |  |  |
| EN≩                     | 온라인취득                           | 🚯 URL 복사               |  |  |  |
| 보육교사                    | 대면교육, 실습,                       | 🐻 페이지 내 검색             |  |  |  |
|                         |                                 | 🗛 글자 크기 조절             |  |  |  |
| 응<br>철수년지도사             | 2016년 7년<br>청소년                 | 💮 기타 브라우저              |  |  |  |
|                         |                                 | A 홈 화면에 추가             |  |  |  |
| 이름 연락                   | 対                               | Q 검색                   |  |  |  |
| 😚 номе                  | € 5                             | ◎ 설정                   |  |  |  |
| < 5                     |                                 |                        |  |  |  |

| sкт 🖃 🖤 🛛 💐 🖄 🛄 9                          | 7% 🖻 오후 3:09 |
|--------------------------------------------|--------------|
| ← 개인정보 설정                                  |              |
| 검색어 저장                                     | 0            |
| 방문기록 저장                                    |              |
| 사용기록 지우기 🛞                                 | >            |
| 다운로드 경로 설정<br>/storage/emulated/0/Download | >            |
| 다운로드 파일 관리                                 | >            |

| skt 🖃 🦈   | 🕷 🎯 🖑 📶 | 97% 🖻 오후 3:09 |
|-----------|---------|---------------|
| 🔶 사용기록 지  | 우기      |               |
| 방문기록      |         | 0             |
| 캐시        |         | 0             |
| 멀티 브라우저 탭 |         | 0             |
| 최근 검색어    |         | 0             |

(4)

내 정보 로그인 정보 로그인하세요. > 자동로그인 ⊜ 개인정보 설정 알림 서비스 알림 받기 세 소식을 알림으 추천 콘텐츠 받기 ON > 다음이 추천하는 인기 콘텐츠 및 생활 정보를 받아볼 수 있습니다. 알림 상세 설정 \_\_\_\_\_이지 같ㅇ 알림 모드, 에티켓 시간 등 알림에 대한 상세 설정을 할 수 있습니다. > 브라우저 화면 회전 고정 버튼 0

SKT 🖃 🦈 🛛 🤘 🐺 📶 97% 💈 오후 3:09

← 설정

| SKT 💬 🖃 🛛 💐 🖄 🛄 97% 🖄                                               | 오후 3:09 |
|---------------------------------------------------------------------|---------|
| ← 설정                                                                |         |
| 개인정보 설정                                                             | >       |
| 알림                                                                  |         |
| 서비스 알림 받기<br>제 소식을 알림으로 받아보세요. 알림실경은 로그만 후 사용할 -                    | 수 있습니다. |
| <b>추천 콘텐츠 받기</b><br>다음이 추천하는 인기 콘텐츠 및 생활 정보를 받아볼 수<br>있습니다.         | on >    |
| <b>알림 상세 설정</b><br>알림 모드, 메티켓 시간 등 알림에 대한 상세 실정을 할 수<br>있습니다.       | >       |
| 브라우저                                                                |         |
| <b>화면 회전 고정 버튼</b><br>방향고정버튼이 화면에 나타나며 원하는 방향으로 고정하여<br>사용할 수 있습니다. | 0       |
| <b>다음앱을 기본 브라우저로 설정</b><br>인터넷 접속시 다음앱이 기본 브리우저로 설정됩니다.             | 0       |
| <b>팝업 차단</b><br>팝업 차단을 사용하면 불 필요한 팝업 노출 없이 쾌적하게<br>인터넷을 이용할 수 있습니다. | 05      |
|                                                                     |         |

#### **3)** 크롬 초기화

- 1. 크롬 초기화
- ▷ "설정" 클릭
   ▷ "인터넷 사용정보
   삭제" 클릭
   ※ "삭제" 클릭
   ④ "사이트설정" 클릭
   ⑤ "팝업" 클릭 후

차단 해제

🗙 🗭 ए 📶 32% 🔓 오후 3:25 KT 🖬 ☆ www. ☆ **(**) C 새 탭 새 시크릿 탭 교육부정 북마크  $\bigcirc$ 최근 탭 학위취득 방문 기록 **্বি** মগ্রইমন 공유... 인쇄... 睱 보육교시 페이지에서 찾기 홈 화면에 추가 Ģ 청소년지도시 데스크톱 버전으로 보기 기름 설정 Θ 😤 НОМЕ

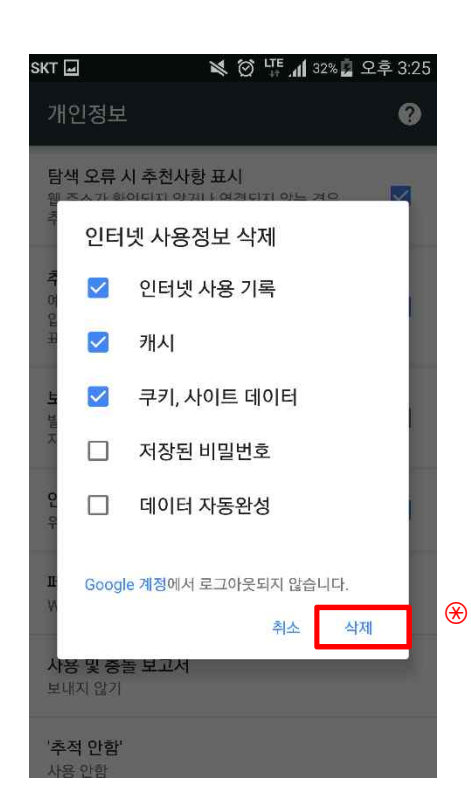

| SKT 🕮                   | 💐 🗭 🕂 📶 97% | 오후 3:53 |
|-------------------------|-------------|---------|
| ← 설정                    |             | 0       |
| <b>양식 자동완성</b><br>사용    |             |         |
| 비 <b>밀번호 저장</b><br>사용   |             |         |
| <b>홈페이지</b><br>사용       |             |         |
| 고급                      |             |         |
| 개인정보                    |             |         |
| 접근성                     |             |         |
| 사이트 설정                  |             |         |
| <b>데이터 세이버</b><br>사용 안함 |             |         |
| 크롬 정보                   |             |         |

| SKT 🖬  | 💘 🗭 🎼 📶 32% 🗖 오후                                       | - 3:25 |
|--------|--------------------------------------------------------|--------|
| ≏      | chrome://history                                       | :      |
| 방문     | 린기록                                                    |        |
| 0  7 7 | 의 방문 기록을 표시합니다. <u>자세히 알아보기</u>                        |        |
| Q      | 기록 검색                                                  |        |
| 오늘 -   | 2016년 3월 29일 화요일                                       |        |
| ÿ      | 여기스터디사이버평생교육원 모바일<br>www.yeogicyber.co.kr              | ×      |
| ÿ      | 여기스터디사이버평생교육원 모바일<br>www.yeogicyber.co.kr              | ×      |
| ÿ      | http://www.yeogicyber.co.kr/m/<br>www.yeogicyber.co.kr | ×      |
| ÿ      | http://www.yeogicyber.co.kr/M/<br>www.yeogicyber.co.kr | ×      |
| 3      | http://www.yeogicyber.co.kr/M/<br>www.yeogicyber.co.kr | ×      |
|        | 인터넷 사용정보 삭제                                            |        |

P

5

| SKT 🖃 | ø                    | * 3 | LTE .4 97% | 오후 3:53 |
|-------|----------------------|-----|------------|---------|
| ÷     | 사이트 설정               | ŝ   |            | ?       |
| :=    | 모든 사이트               |     |            |         |
| ٩     | <b>쿠키</b><br>허용됨     |     |            |         |
| •     | <b>위치</b><br>차단됨     |     |            |         |
|       | <b>카메라</b><br>우선 확인  |     |            |         |
| Ļ     | <b>마이크</b><br>우선 확인  |     |            |         |
| €     | <b>자바스크립트</b><br>허용됨 | L   |            |         |
| Ø     | <b>팝업</b><br>차단됨     | (5  | )          |         |
| 53    | <b>전체화면</b><br>우선 확인 |     |            |         |

⋹

#### 4) 아이폰(아이패드) 사파리 초기화

- 1. 아이폰 사파리 초기화
- ⊖ "설정"에서 "사파리" 클릭
- ⊜ 팝업차단 해제
- ⊛ "방문 기록 및 웹사이트 데이터 지우기" 클릭
- ④ "방문 기록 및 데이터 지우기" 클릭

| ••000 S  | кт 🗢 🛛 오      | 후 4:25 | 1 0 84% 💼   | •••• SKT 🗢              | 오후 4:26   | 7 0 84%    | •••• SKT 🗢    | 오후 4:26         | 1 0 84%    |
|----------|---------------|--------|-------------|-------------------------|-----------|------------|---------------|-----------------|------------|
|          |               | 설정     |             | < 설정                    | Safari    |            | <b>〈</b> 설정   | Safari          |            |
|          | Mail, 연락처, 캘린 | 린더     | >           | 일반                      |           |            | 일반            |                 |            |
|          | 메모            |        | >           | 암호                      |           | >          | 암호            |                 | >          |
|          | 미리 알림         |        | >           | 자동 완성                   |           | >          | 자동 완성         |                 |            |
| <b>S</b> | 전화            |        | ×           | 자주 방문한 사이트              |           |            | 자주 방문한 사이     | Ē               |            |
|          | 메시지           |        | >           | 즐겨찾기                    |           | 즐겨찾기 >     | 즐겨찾기          |                 | 즐겨찾기 >     |
|          | FaceTime      |        | >           | 링크 열기                   |           | 새로운 탭에서 >  | 링크 열기         |                 | 새로운 탭에서 >  |
|          | 지도            |        | >           | 팝업 차단                   |           | $\bigcirc$ |               |                 | $\bigcirc$ |
| E        | 나침반           |        | ≥           | 개이 저는 너희 미 너야           |           |            | 개인 정보 보호 및 보인 | t               |            |
|          | Safari        | Θ      | ×           | 개인 성보 보호 및 보인<br>추적 안 함 |           | $\bigcirc$ | 추적 안 함        |                 | $\bigcirc$ |
|          | 901           |        |             | 쿠키 차단                   |           | 항상 허용 >    | 지우면 방문 기록     | , 쿠키 및 다른 탐색 데0 | 리나 키이      |
| •>>      | 비디오           |        | ~ ~ ~       | 위조된 웹 사이트 경             | 고         |            | 방문 :          | 기록 및 데이터        | 지우기        |
| *        | 사진 및 카메라      |        | <u>&gt;</u> | Safari 및 개인 정보 보호       | 에 관하여     |            |               | 치스              |            |
| m        | iBooks        |        | Š-          | 방문 기록 및 웹 사이            | 이트 데이터 지역 | 우기 🛞       |               |                 |            |

ዲ

5

≣Щ≣

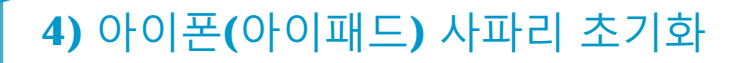

- 2. 아이패드 사파리 초기화
- ⊖ 방문기록 지우기
- ⊜ 쿠키 및 데이터 지우기
- ⊛ 팝업차단 해제

| aul. SKT 奈         | 오후 3:22 @ 81% 💷                                                                                                    |  |  |
|--------------------|----------------------------------------------------------------------------------------------------|--|--|
| 설정                 | Safari                                                                                                    |  |  |
| 🗭 에어플레인 모드 🛛 🔿     | 일반                                                                                                    |  |  |
| WI-FI YEOGIWIFI    | 검색 엔진 Google >                                                                                                    |  |  |
| 9 알림               | 자동 완성 끔 👌                                                                                                    |  |  |
| 위치 서비스 켬           | 배경에서 새로운 탭 열기                                                                                                    |  |  |
| 네트워크 사업자 SKTelecom | 항상 책갈피 막대 보기                                                                                                    |  |  |
| 🕎 셀룰러 데이터          | 개인 정보                                                                                                    |  |  |
| 🚰 밝기 및 배경화면        | 개인정보 보호 브라우징                                                                                                    |  |  |
| 요 액자               | <b>쿠키 허용</b> 방문한 곳 >                                                                                                    |  |  |
| 🐼 일반               |                                                                                                    |  |  |
| 🖄 iCloud           | 방문 기록 지우기                                                                                                    |  |  |
| 🔄 Mail, 연락처, 캘린더   | 쿠키 및 데이터 지우기                                                                                                    |  |  |
| S Twitter          | 보안                                                                                                    |  |  |
| 🌌 Safari           | পিহ্ৰ হিন্দু পিহুৰ হিন্দু পিহুৰ হিন্দু পিহুৰ হিন্দু পিহুৰ হিন্দু পিহুৰ হিন্দু পিহুৰ হিন্দু পিহুৰ হিন্দু পিহুৰ হৈ হিন্দু পিহুৰ হৈ হাই হৈ হৈ হৈ হৈ হৈ হৈ হৈ হৈ হৈ হৈ হৈ হৈ হৈ |  |  |
| 💟 메시지              | 위조된 웹 사이트 방문 시 경고합니다.                                                                                                    |  |  |
| 💋 음악               | JavaScript                                                                                                    |  |  |
| 🎬 비디오              | 팝업 차단 💮 🔿 🛞                                                                                                    |  |  |
| 🔎 사진               | 27                                                                                                    |  |  |
| 🛑 메모               |                                                                                                    |  |  |
| Store              |                                                                                                    |  |  |
| 응용 프로그램            |                                                                                                    |  |  |
| Adobe Reader       |                                                                                                    |  |  |
| AirPort            |                                                                                                    |  |  |

ମ୍ଦ୍ର

5

=用=

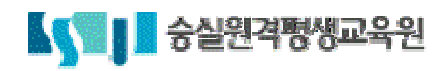

## 5. 자주하는 질문

## 1. 모바일 앱 설치도중 자주하는 질문

질문 1. 여기스터디 모바일은 앱이 있나요?

답변 1. 여기스터디 모바일 페이지는 어떠한 환경 및 장치에서 접속할 수 있도록 웹 환경으로 개발이 되었습니다. 홈페이지에서 모바일 홈페이지 및 네이버등에서 검색하셔서 편하게 접속이 가능합니다.

질문 2. 공인인증서 앱을 설치해도 공인인증서가 나오지 않습니다.

**답변 2.** 공인인증서는 "KICASign" 앱을 설치하셔야 합니다. 유사 명칭의 앱이 있으므로 꼭 동일한 명칭의 앱을 설치하여 주시기 바랍니다.

**질문 3.** 공인인증서 로그인 버튼을 클릭해도 반응이 없습니다. **답변 3.** 먼저 KICA 공인인증서 모듈을 설치하셔야만 로그인이 가능합니다.

## 2. 모바일 학습도중 자주하는 질문

질문 1. 나의 강의실에서 학습하기를 클릭해도 학습창이 나오지 않습니다.

**답변 1.** 모바일 페이지에 접속하신 브라우저별 팝업 차단기능을 해제하셔야 학습창이 뜨도록 되어있습니다.

먼저 사용하시는 브라우저별 옵션 및 환경설정에서 "팝업차단"을 해제하시기 바랍니다.

질문 2. 계속 중복 아이피가 있다고 학습창이 꺼집니다.

**답변 2.** 이동하는 환경에서는 다른 사용자와 아이피는 언제든지 중복될 수 있습니다. 중복되지 않는 장소로 이동하셔서 학습하시기 바랍니다.

질문 3. 어떤 브라우저가 최적화 되어있나요?

**답변 3.** 안드로이드 계열의 스마트폰은 "네이버 브라우저"가 최적화 되어있으며, 아이폰 계열의 스마트폰은 "사파리 브라우저"에서만 작동하도록 되어있습니다.

**질문 4.** 핸드폰 인증시 다른 핸드폰 번호로 인증 받을 수는 없나요? **답변 4.** 핸드폰 번호 변경은 개인정보 변경 페이지에서 변경을 하셔야만 해당 번호로 사용이 가 능합니다.

## 메모

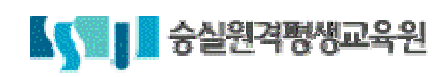

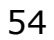

## 감사합니다